## Linked in

Document Ads : Guide de démarrage

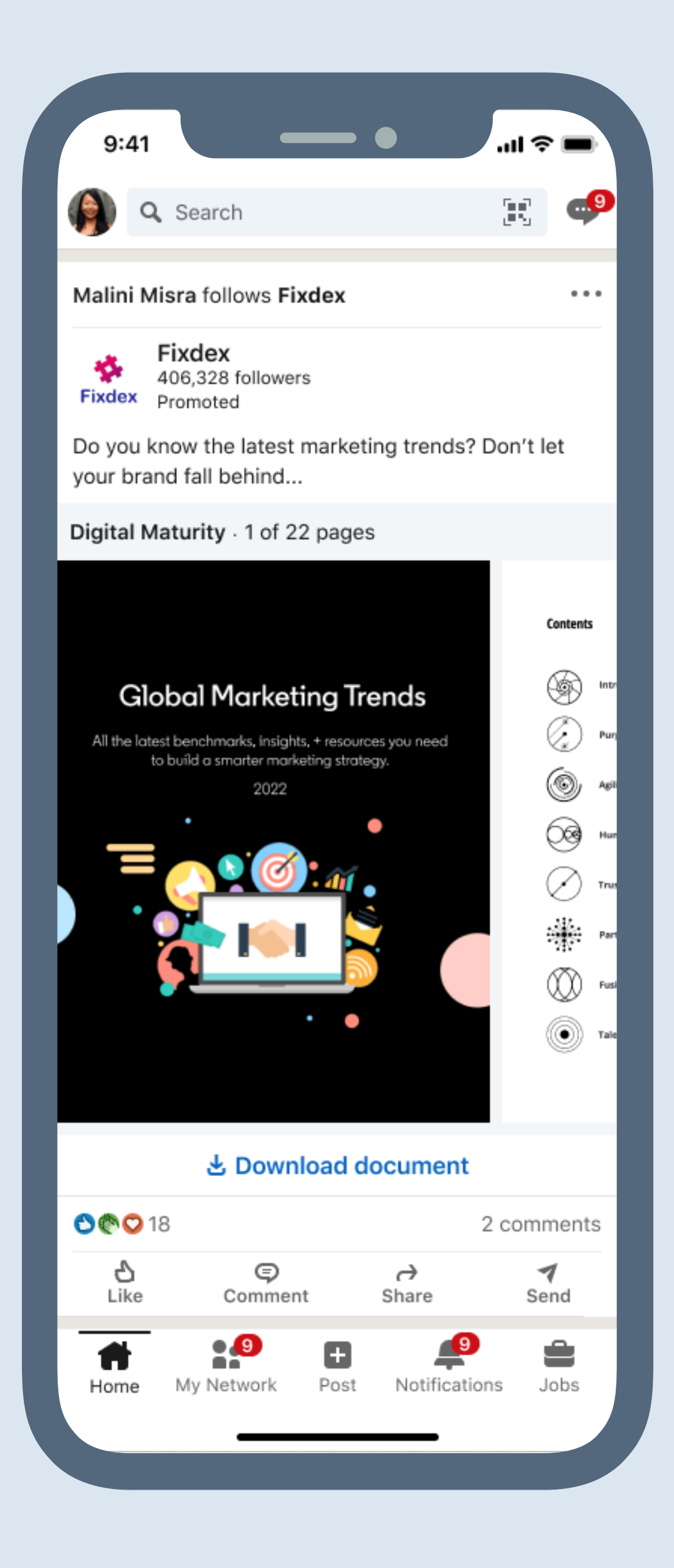

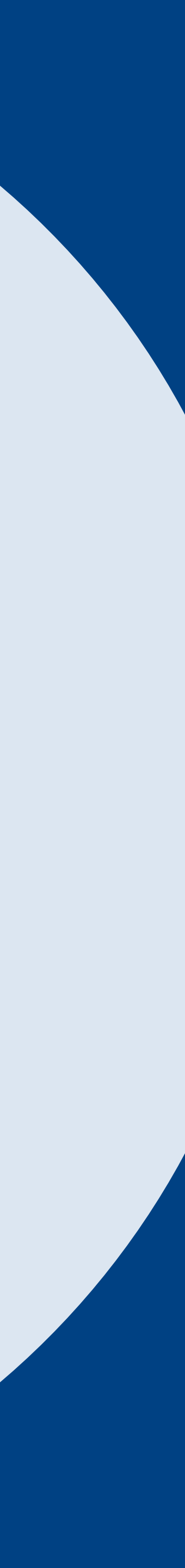

# Sommaire

| Introduction                                                                                                    | Fonctionnement                                                                                            | Configuration                                                                                         | Reporting                                              | Ressources                                                          |
|----------------------------------------------------------------------------------------------------|----------------------------------------------------------------------------------------------------|----------------------------------------------------------------------------------------------------|--------------------------------------------------------|---------------------------------------------------------------------|
| Que sont les Document<br>Ads ?<br>Pourquoi choisir les<br>Document Ads ?<br>Que pouvez-vous faire<br>grâce aux Document Ads ?<br>Quand utiliser les<br>Document Ads ? | Comment fonctionnent<br>les Document Ads ?<br>Spécifications<br>Facturation<br>et mise en page<br>Limites | Checklist de démarrage<br>Comment créer une<br>Document Ad ?<br>Comment modifier une<br>Document Ad ? | Indicateurs clés<br>Reporting dans<br>Campaign Manager | FAQ<br>Bonnes pratiques<br>Questions sur le produit<br>Liens utiles |

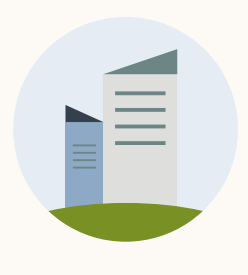

Présentation des Document Ads de LinkedIn

Collectez des leads à forte intention et renforcez l'intérêt pour votre marque à chaque étape du funnel.

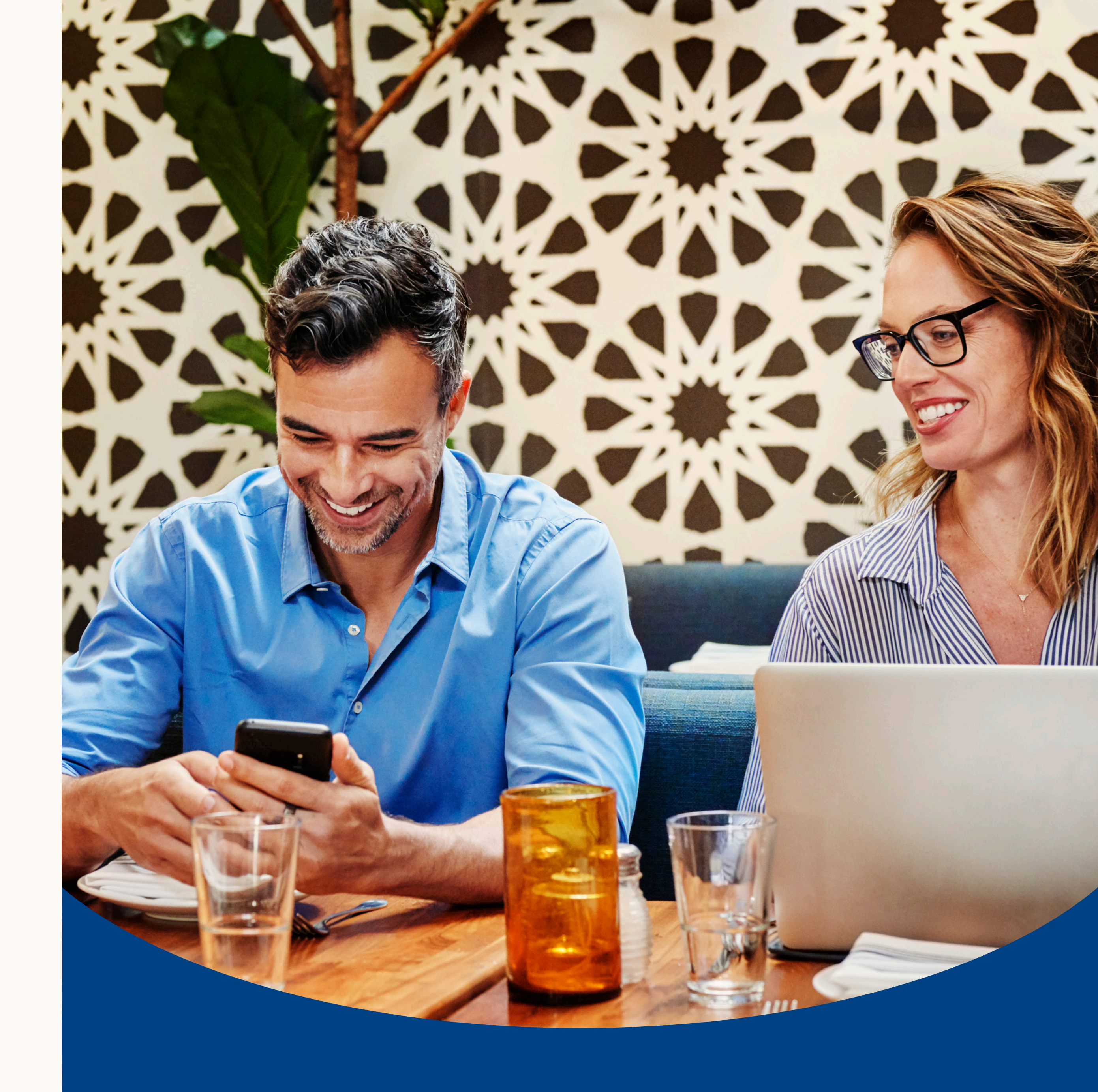

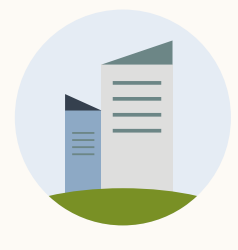

# Que sont les Document Ads de LinkedIn ?

Les Document Ads permettent aux annonceurs de promouvoir des documents directement dans le fil d'actualité LinkedIn, sur lequel les utilisateurs peuvent facilement consulter et télécharger du contenu sans quitter la plateforme.

Partagez votre contenu en accès libre afin d'accroître votre notoriété et développer votre leadership d'opinion, ou limitez-en l'accès à l'aide d'un formulaire Lead Gen pour collecter des leads de qualité.

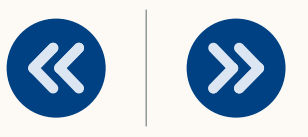

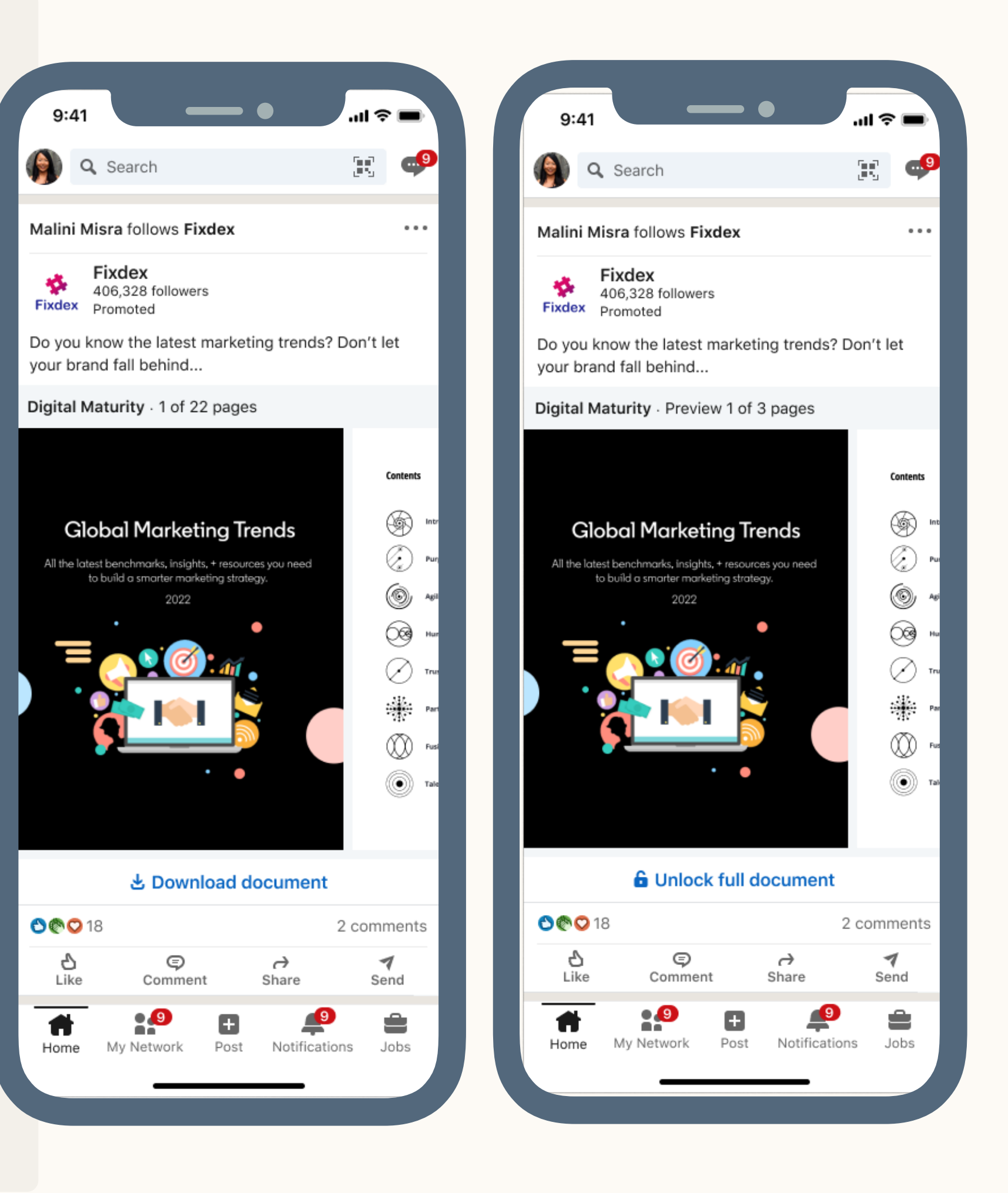

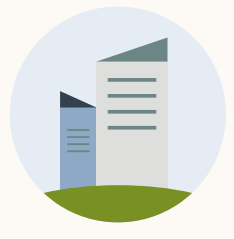

# Pourquoi choisir les Document Ads?

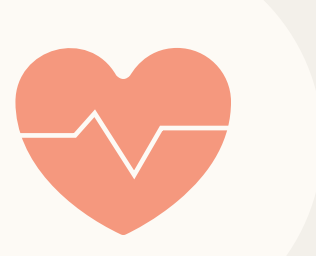

## Gagnez en notoriété et nurturez des audiences clés

Boostez l'engagement en partageant du contenu informatif et inspirant, que votre audience pourra lire et télécharger directement sur son fil d'actualité.

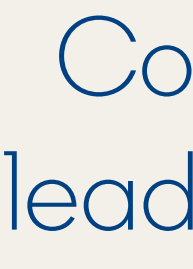

Collectez des leads de qualité en limitant l'accès à vos documents grâce à un formulaire Lead Gen. Partagez un aperçu de votre document pour générer de l'intérêt et des conversions à grande échelle.

Ressources

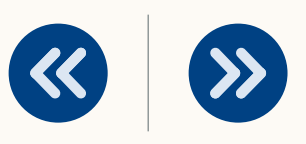

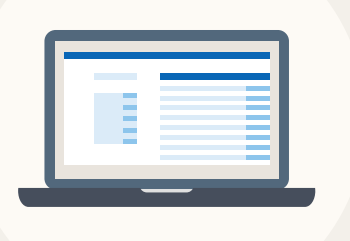

## Collectez des leads de qualité

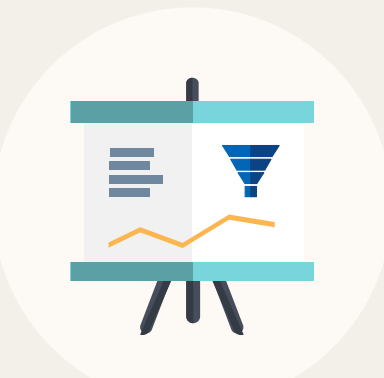

## Mesurez l'intérêt de l'audience pour votre contenu

Découvrez quelle proportion de votre document est lue et le nombre de téléchargements afin de mettre au point votre stratégie pour toutes les étapes du funnel.

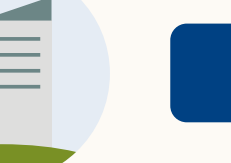

# Que pouvez-vous faire grâce aux Document Ads?

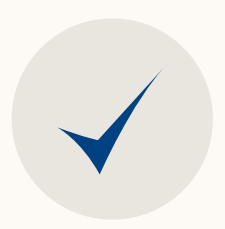

Exploiter l'ensemble de votre catalogue de contenus composé d'eBooks, d'études de cas, de livres blancs, d'infographies ou de diapositives afin de nurturer vos audiences et de susciter leur intérêt

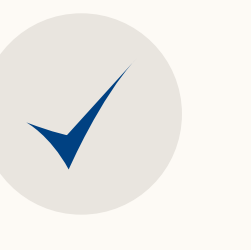

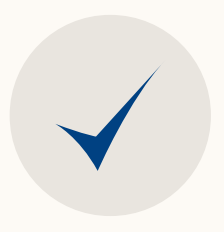

Recueillir des leads de qualité à grande échelle en demandant aux utilisateurs de fournir des informations pour obtenir l'accès à l'intégralité de votre document

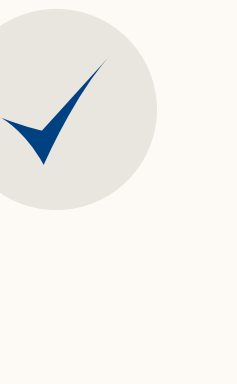

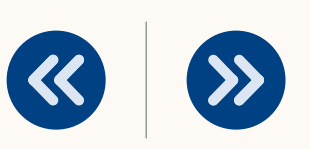

Générer de l'engagement et des conversions à chaque étape du funnel marketing

Mesurer l'impact de votre contenu en analysant l'intérêt des utilisateurs et leur engagement vis-à-vis de votre document

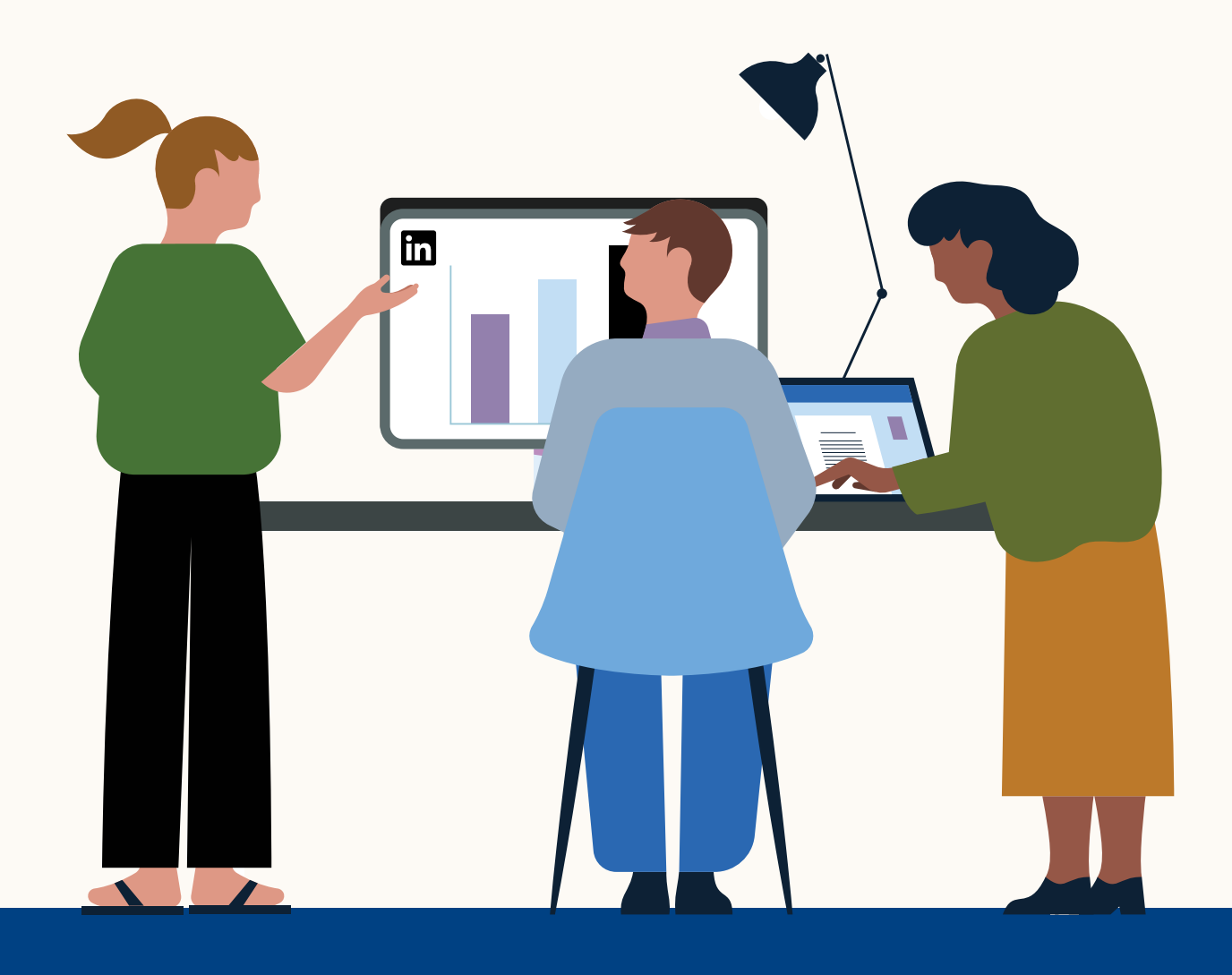

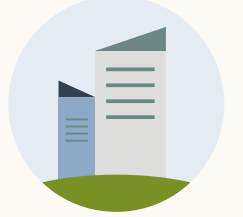

# Quand utiliser les Document Ads ?

| Informer via du contenu de leadership d'opinion ( <b>eBooks</b> et diapositives)                                                         | Perme<br>théma             |
|----------------------------------------------------------------------------------------------------|----------------------------|
| Partager des bonnes pratiques via des <b>guides et des fiches conseils</b>                                                               | Prései<br>pratiq           |
| Mettre en avant les réussites d'autres clients grâce à des <b>études de cas</b>                                                          | Partag<br>de ca            |
| Présenter des tendances et des recherches par le biais <b>de fiches de</b><br>données et de rapports d'analystes                         | Démo<br>par le             |
| Collecter des leads intéressés via <b>des eBooks, des guides, des rapports et</b><br>bien d'autres documents accessibles sous conditions | Géné<br>après              |
| Attirer des talents de qualité via <b>des informatives et des guides</b>                                                                 | Faire<br>initiat<br>ressou |

Reporting

Ressources

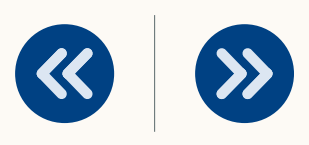

nettre aux utilisateurs d'acquérir des connaissances et de s'informer sur des natiques liées à votre produit/service via différents supports

enter comment utiliser votre produit ou service et partager des bonnes ques

ager comment d'autres clients ont obtenu de bons résultats via des études as ou des témoignages

ontrer votre expertise relative à votre secteur d'activité, industrie ou marché e biais de fiches de données et de rapports d'analystes

érer des résultats en bas de funnel, en rendant des documents disponibles s la soumission d'un formulaire pour recueillir des leads intéressés

de votre entreprise un employeur de choix en mettant en avant ses tives en faveur de la diversité, sa mission et ses valeurs, et en fournissant des purces de formation

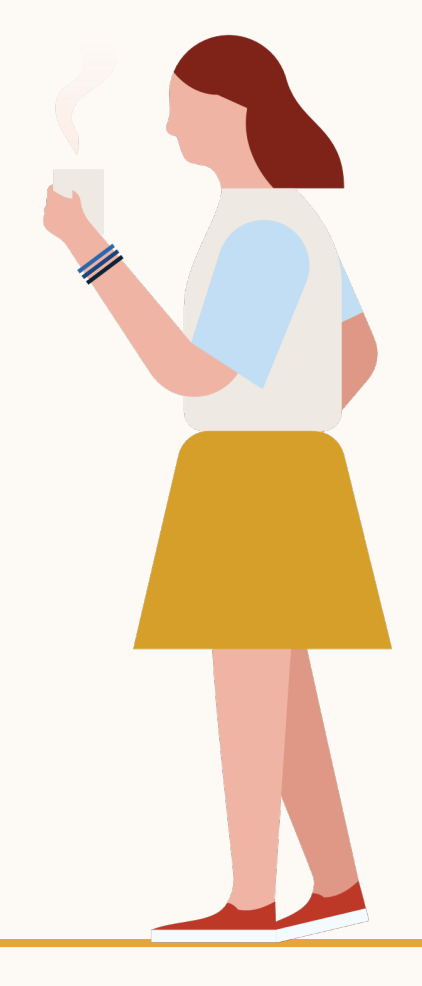

Comment fonctionnent les Document Ads de LinkedIn ?

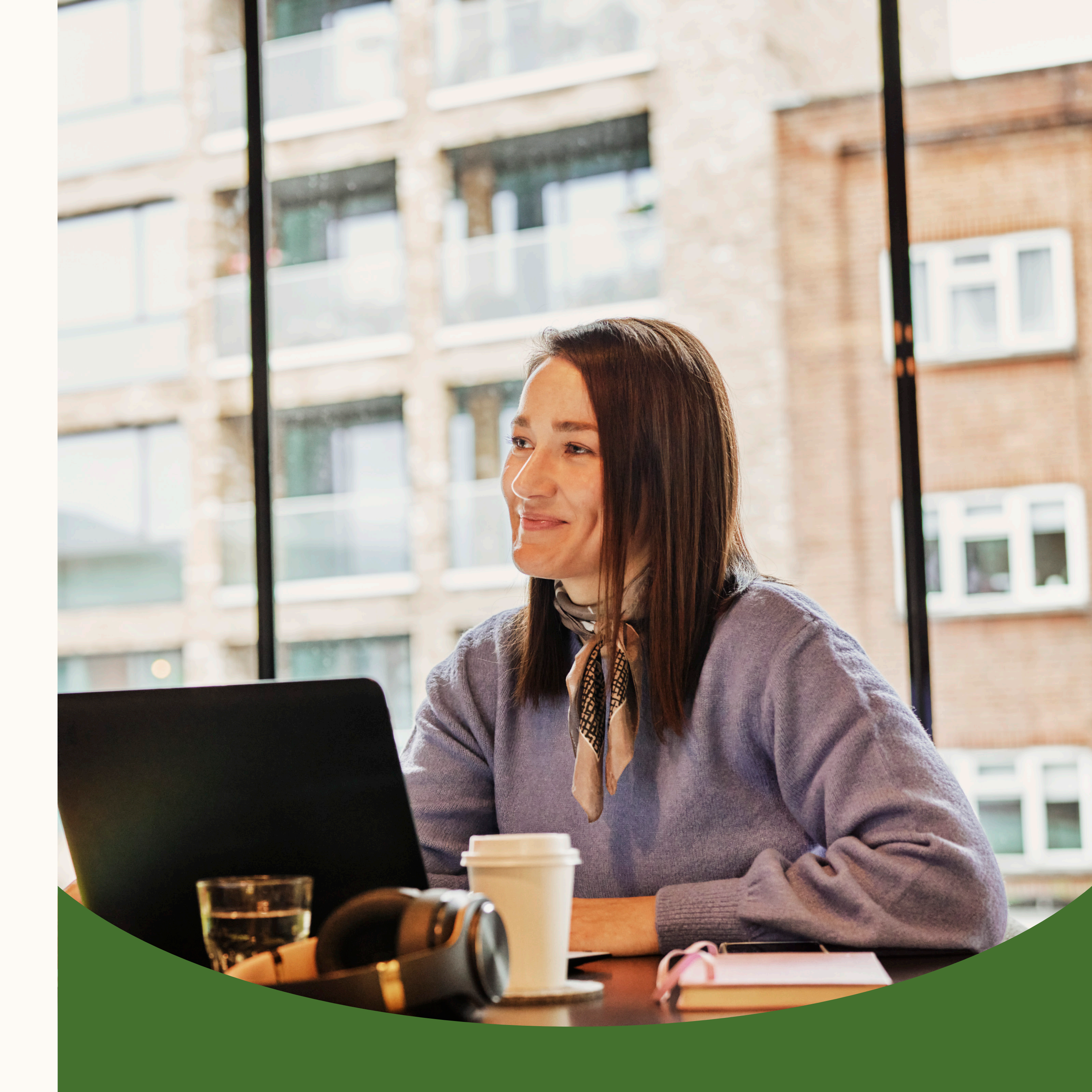

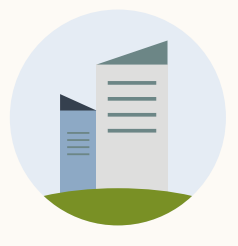

# Comment s'affichent-elles dans le fil d'actualité ?

Introduction

Les Document Ads sont diffusées sur le fil d'actualité d'un utilisateur. Ce dernier peut alors facilement les consulter et les lire rapidement, sans avoir à quitter LinkedIn.

Les annonceurs peuvent choisir de donner aux utilisateurs l'accès total à leur document ou bien leur demander de remplir un formulaire Lead Gen avant de pouvoir accéder au contenu.

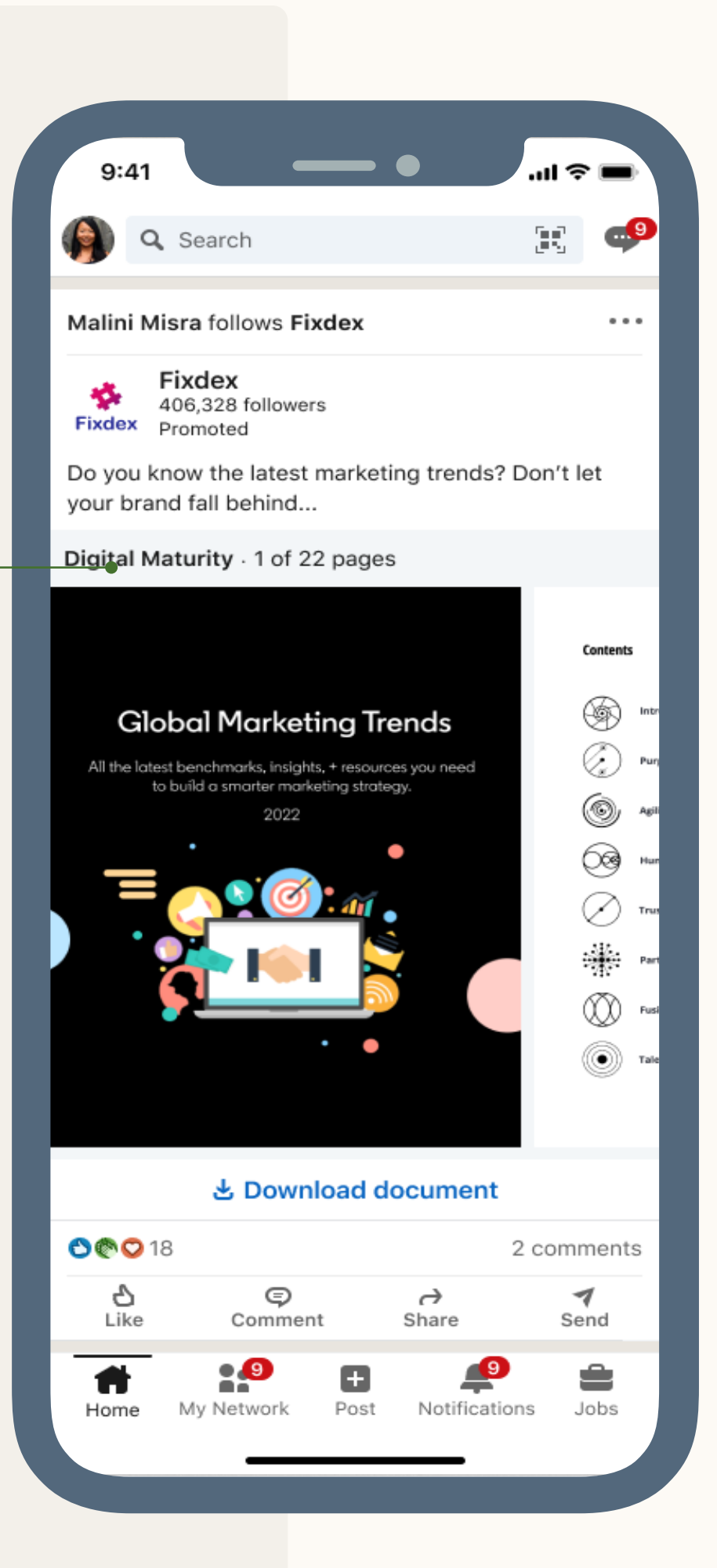

**《** 

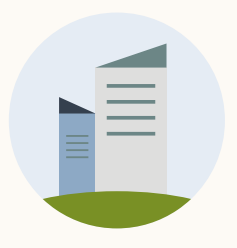

# À quoi correspond l'expérience en libre accès ?

Les utilisateurs verront apparaître votre Document Ad dans leur fil d'actualité, où ils pourront lire tout le document sans avoir à quitter LinkedIn ou à fournir d'autres informations.

Les utilisateurs peuvent télécharger directement votre document sur leur ordinateur ou leur appareil mobile.

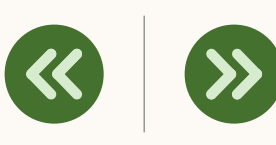

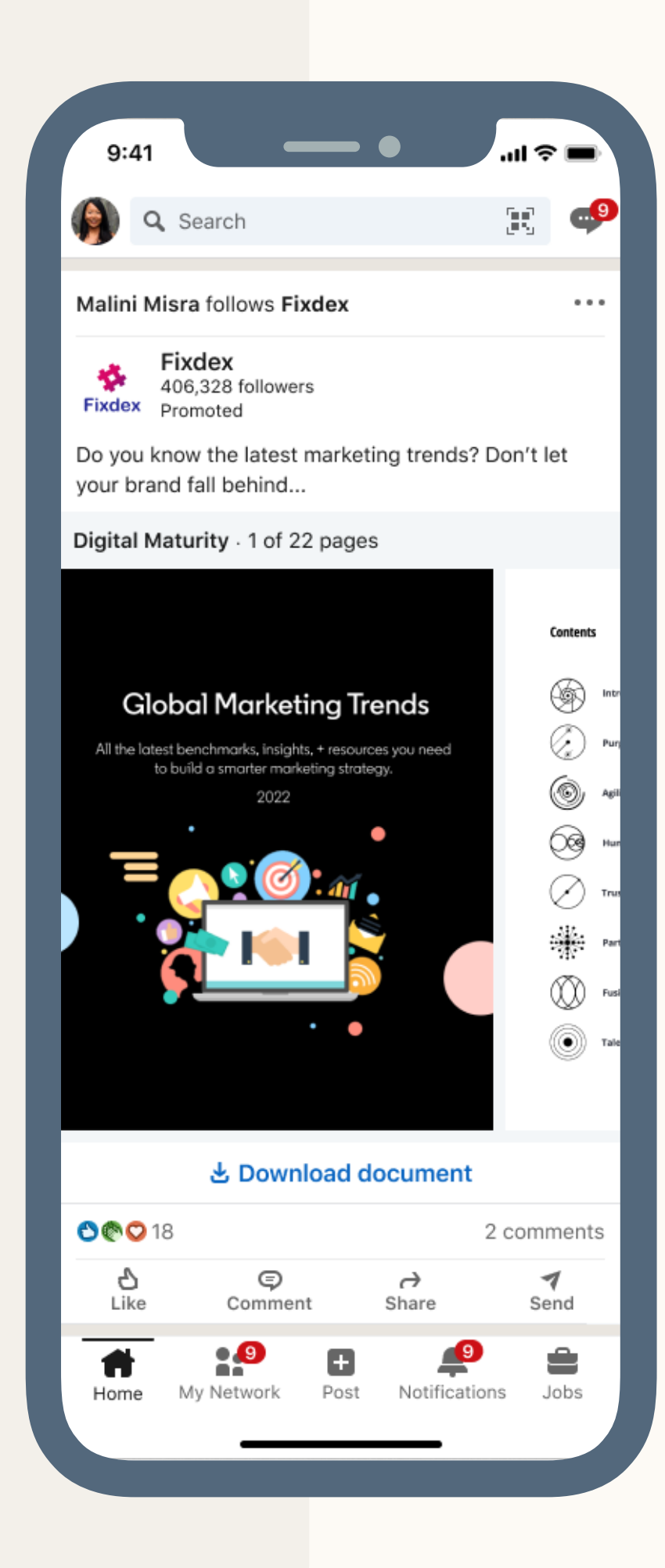

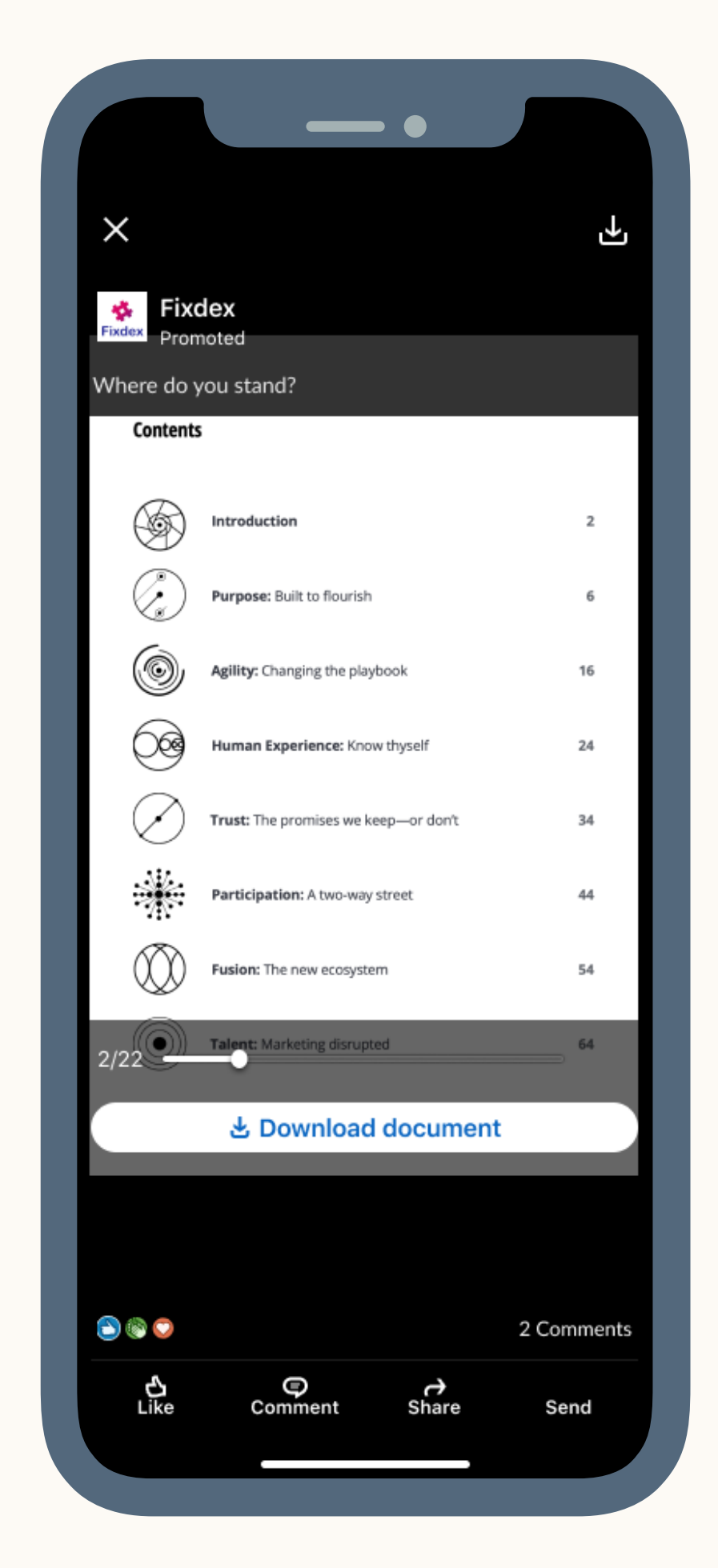

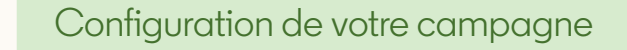

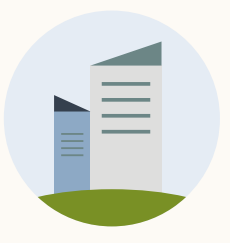

# À quoi correspond l'expérience avec formulaire Lead Gen ?

Les utilisateurs verront un aperçu de votre Document Ad dans leur fil d'actualité.

Après avoir visualisé le nombre maximal de pages, ils devront cliquer sur l'option de déverrouillage du document leur demandant de remplir un formulaire Lead Gen pour consulter l'intégralité du document.

Tous les leads recevront un message de confirmation dans leur messagerie LinkedIn, comprenant le fichier téléchargeable, un message de remerciement et un lien hors-site.

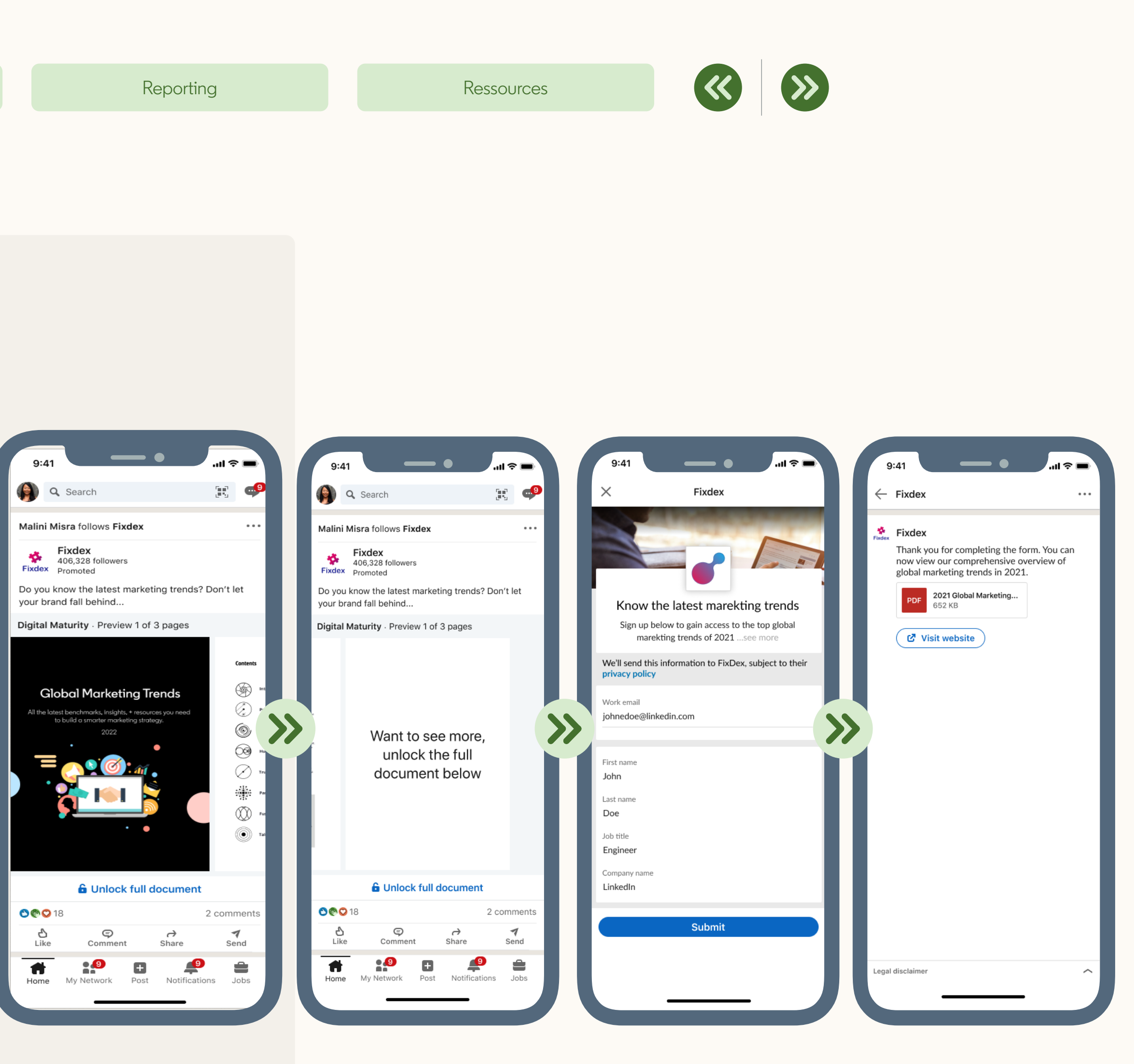

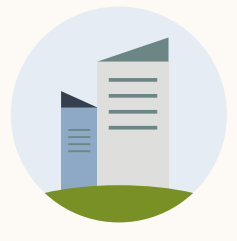

1

3

Configuration de votre campagne

2

4

# Spécifications des Document Ads

Type de fichier : PDF, DOC, DOCX, PPT, PPTX

Format : vertical, horizontal, carré

Pour connaître toutes les spécifications, consultez l'article de notre centre d'aide sur les <u>spécifications publicitaires des Document Ads</u>

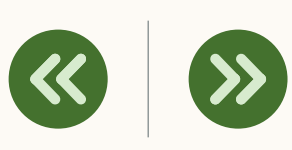

Limites : 300 pages ou 1 million de mots

Taille : 100 Mo

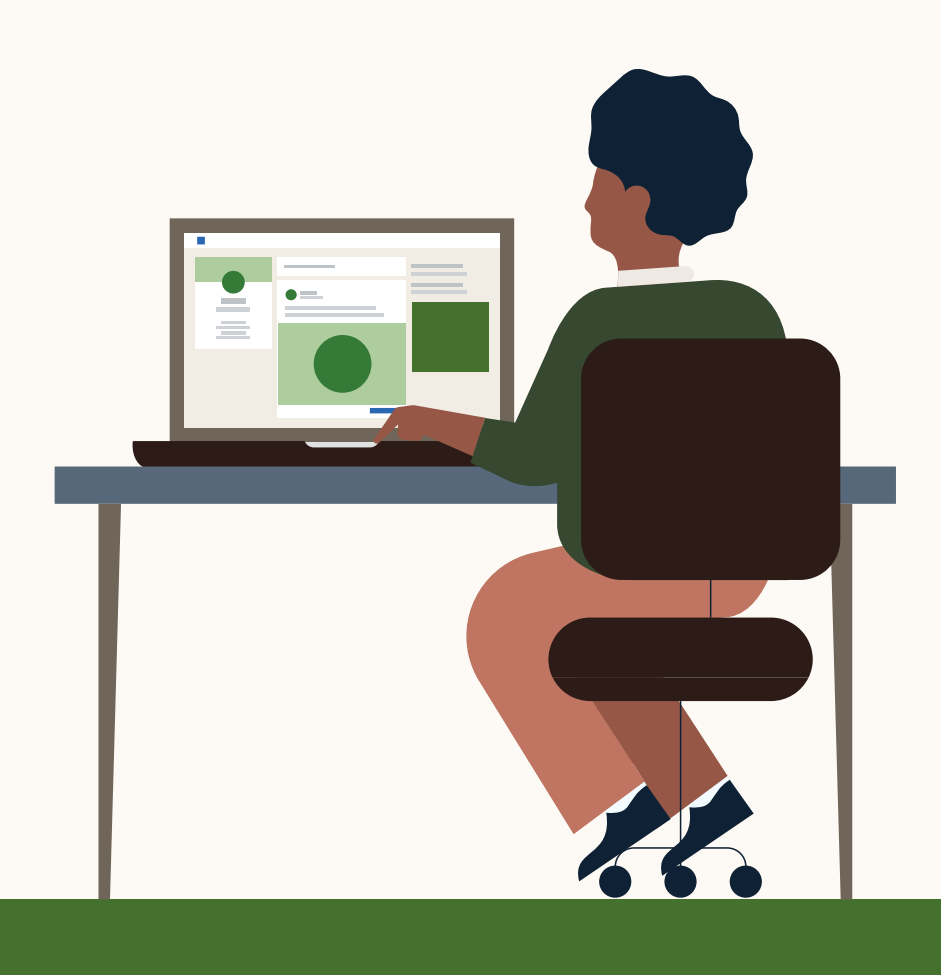

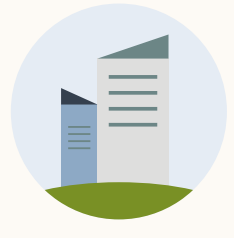

Configuration de votre campagne

# Spécifications : exemples LinkedIn

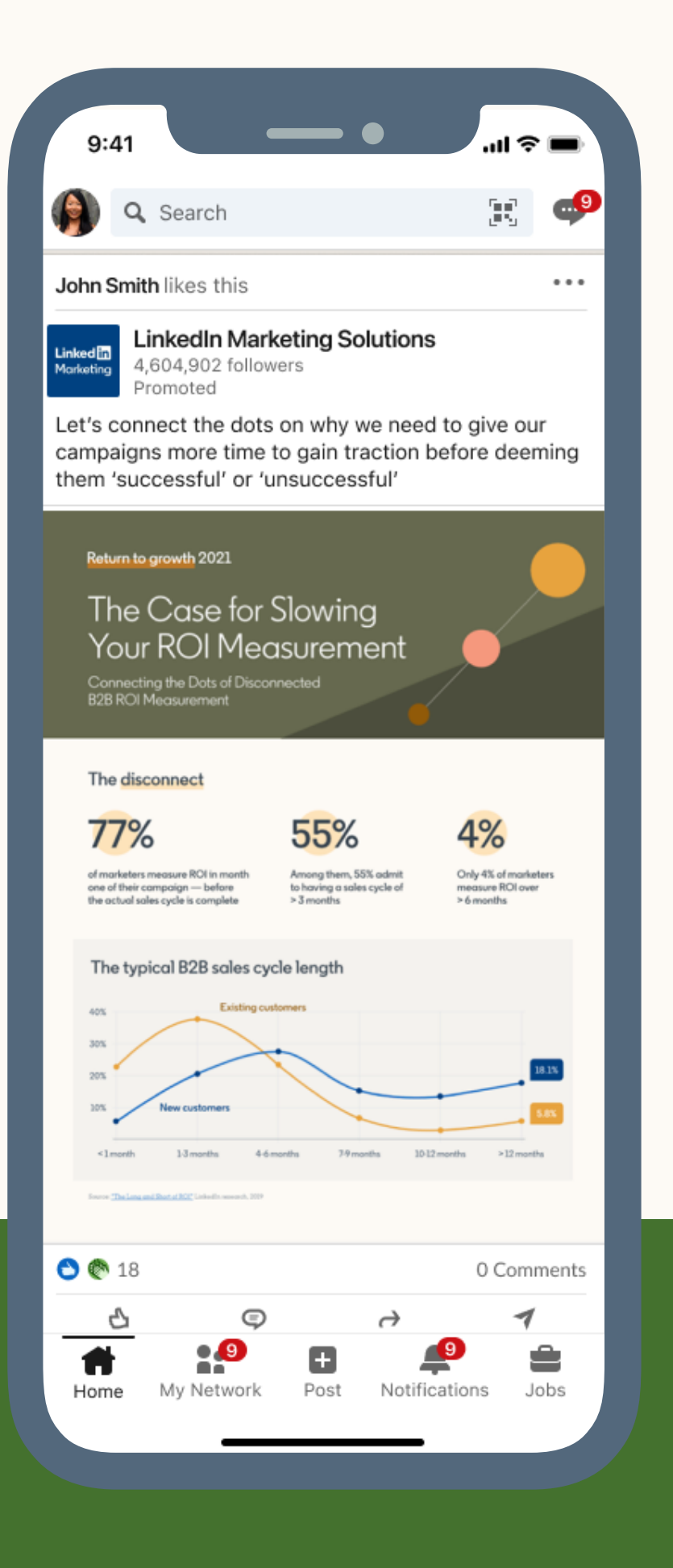

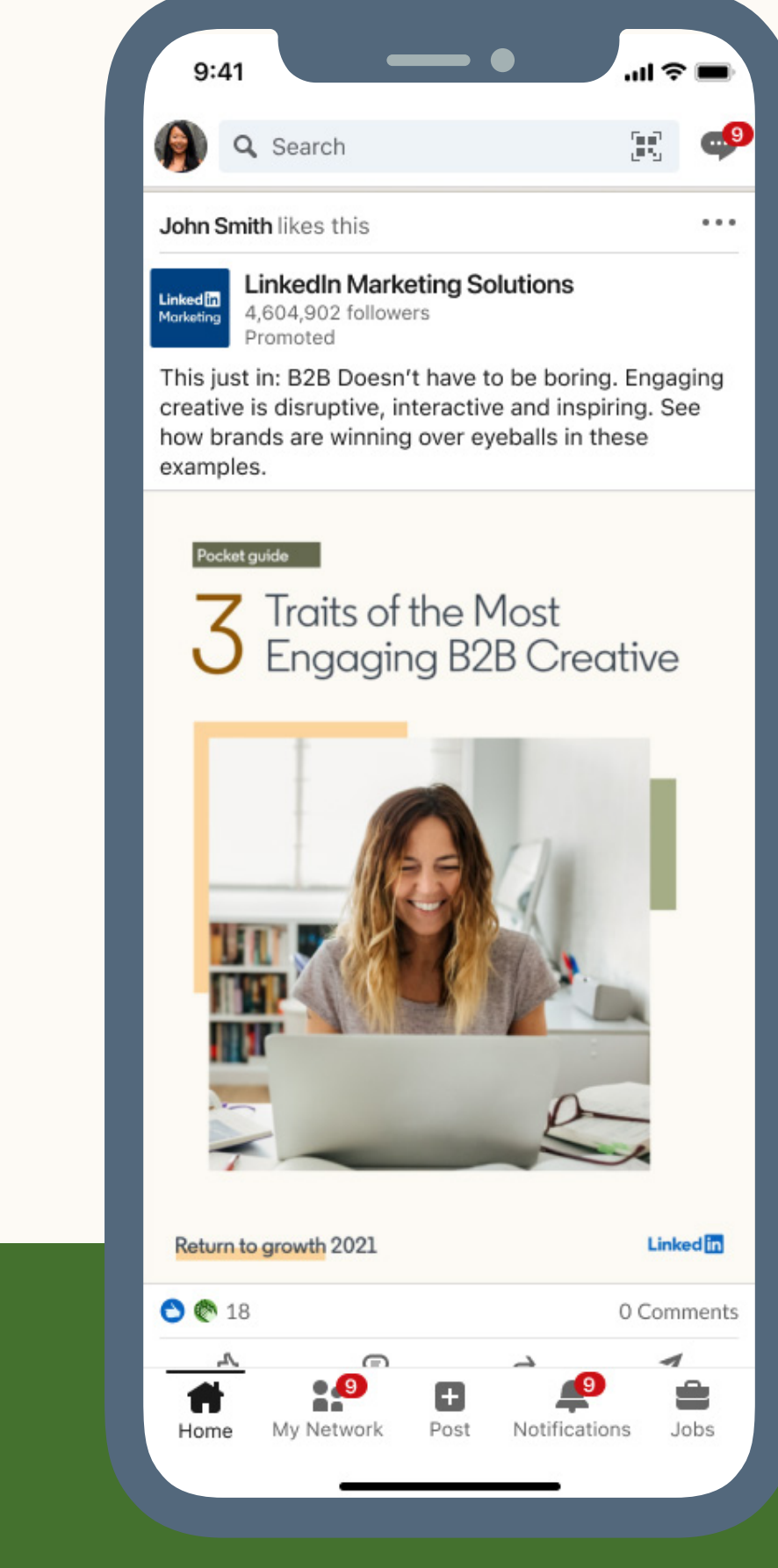

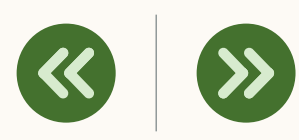

| th 2021 |           |               | Linked in |  |
|---------|-----------|---------------|-----------|--|
|         |           | 0.0           | Comments  |  |
|         | _         | <u> </u>      | 1         |  |
| Network | +<br>Post | Notifications | Jobs      |  |
|         |           |               |           |  |

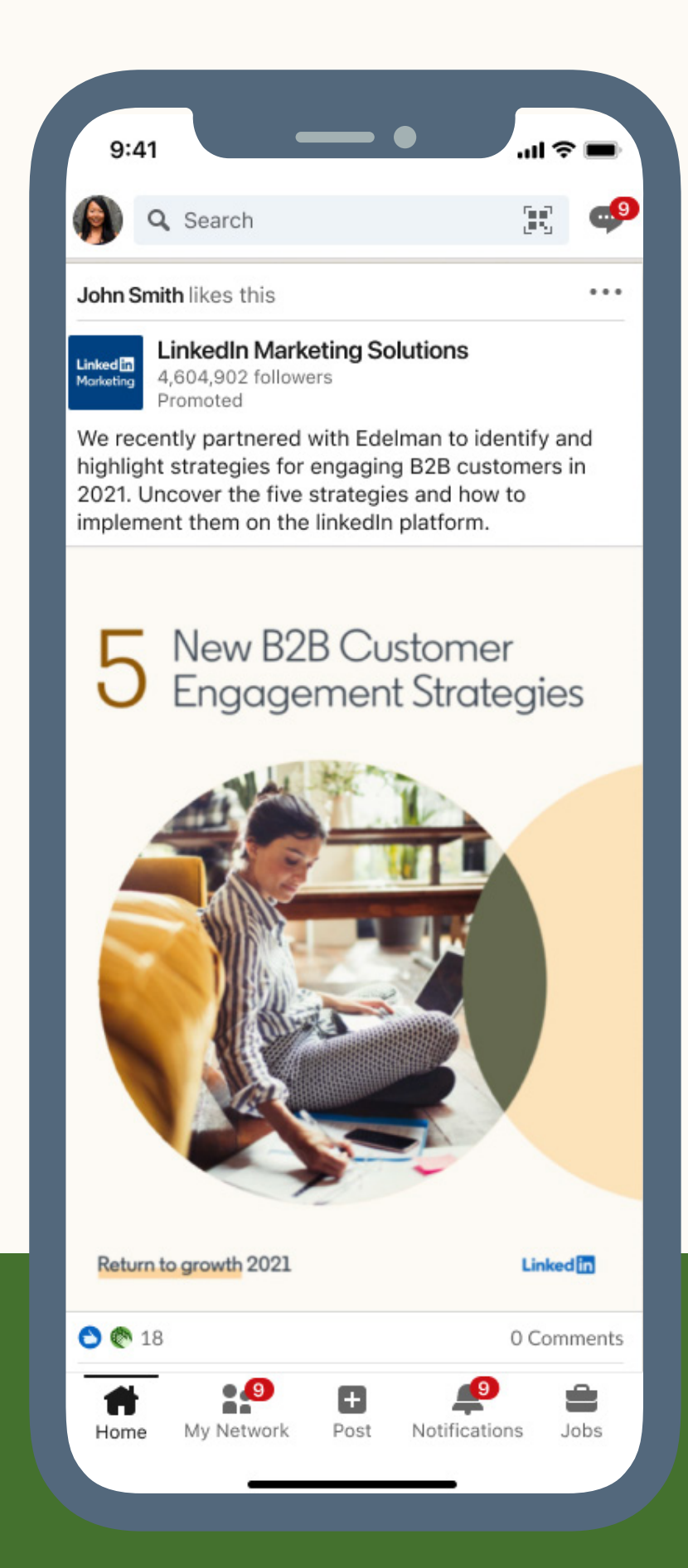

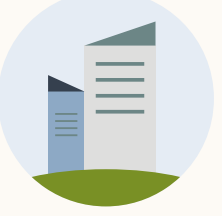

# Quelle est la structure d'une Document Ad sur ordinateur ?

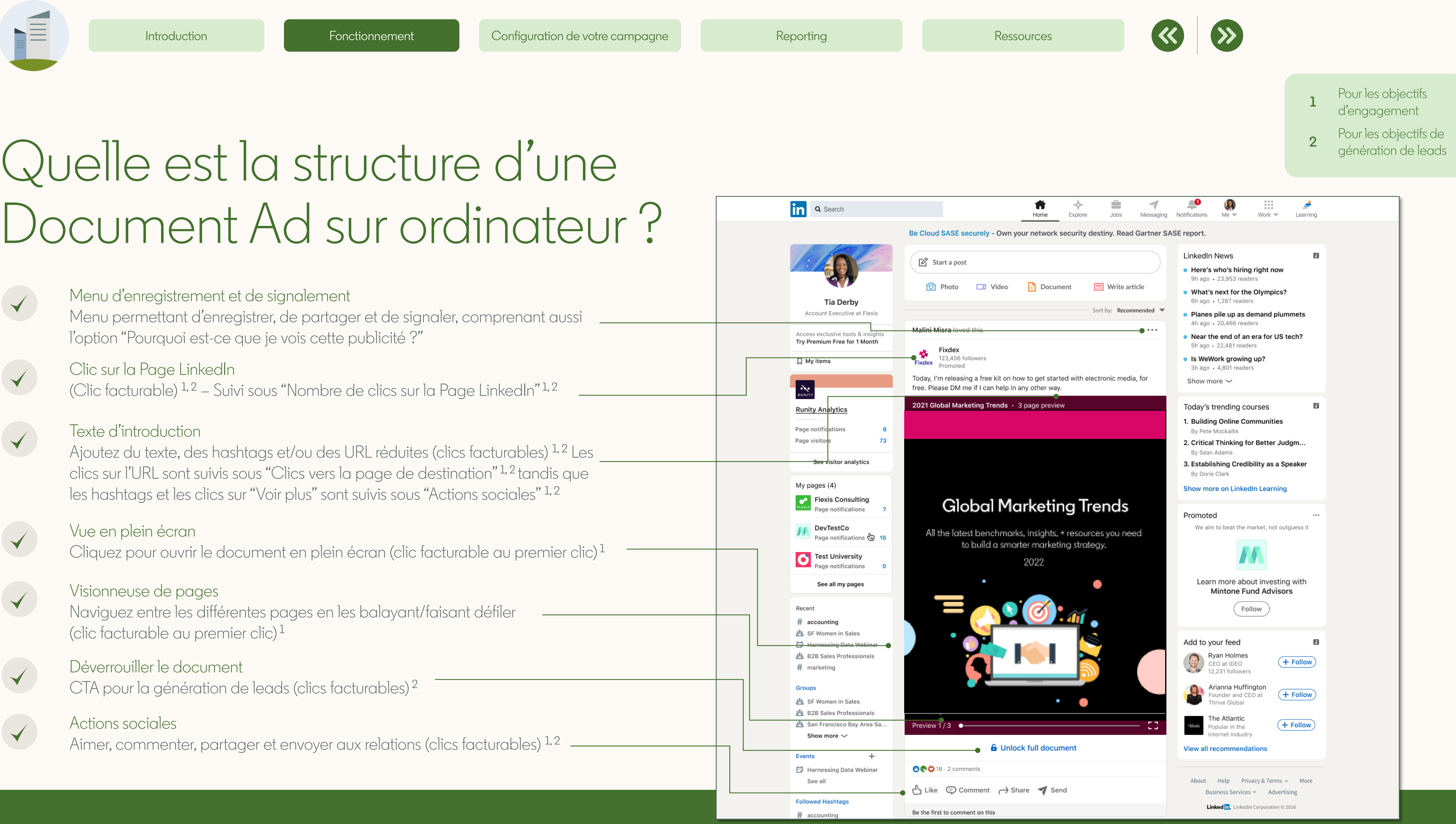

![](_page_14_Picture_0.jpeg)

# Quelle est la structure d'une Document Ad sur ordinateur?

![](_page_14_Picture_5.jpeg)

Bouton de téléchargement Téléchargez le document sur votre appareil au format PDF

![](_page_14_Picture_7.jpeg)

Page suivante Cliquez pour afficher la page suivante du document

![](_page_14_Picture_9.jpeg)

Visionneuse de pages Faites défiler la page ou balayez le document avec un outil de visionnage.

![](_page_14_Picture_11.jpeg)

**CONSEIL :** les URL ne fonctionnent pas dans la visionneuse de document, mais ces liens seront actifs une fois le PDF téléchargé.

![](_page_14_Picture_13.jpeg)

![](_page_15_Picture_0.jpeg)

# Quelle est la structure d'une Document Ad sur mobile ?

## Texte d'introduction Ajoutez du texte, des hashtags et/ou des URL réduites (clics facturables)<sup>1,2</sup> Les clics sur l'URL sont suivis sous "Clics vers la page de destination" <sup>1, 2</sup> tandis que les hashtags et les clics sur "Voir plus" sont suivis sous "Actions sociales" <sup>1,2</sup>

![](_page_15_Picture_6.jpeg)

 $\checkmark$ 

Visionneuse de pages Naviguez entre les différentes pages en les balayant/faisant défiler (clic facturable au premier clic)<sup>1</sup>

## Déverrouiller le document

CTA pour la génération de leads (clics facturables)<sup>2</sup>

![](_page_15_Picture_10.jpeg)

 $\checkmark$ 

#### Actions sociales

Aimer, commenter, partager et envoyer aux relations (clics facturables)<sup>1,2</sup>

![](_page_15_Picture_13.jpeg)

Remarque : voir l'exemple

![](_page_15_Picture_17.jpeg)

#### Pour les objectifs d'engagement

Pour les objectifs de génération de leads

![](_page_15_Figure_20.jpeg)

Menu d'enregistrement et de signalement Menu permettant d'enregistrer, de partager et de signaler, comportant aussi l'option "Pourquoi est-ce que je vois cette publicité ?"

### Clic sur la Page LinkedIn

(Clic facturable) – Suivi sous "Nombre de clics sur la Page LinkedIn<sup>"1,2</sup>

### Vue en plein écran

Cliquez pour ouvrir le document en plein écran (clic facturable au premier clic)<sup>1</sup>

![](_page_16_Picture_0.jpeg)

# Quelle est la structure d'une Document Ad sur mobile ?

### Texte d'introduction

Ajoutez du texte, des hashtags et/ou des URL réduites (clics facturables)<sup>1,2</sup> Les clics sur l'URL sont suivis sous "Clics vers la page de destination"<sup>1,2</sup> tandis que les hashtags et les clics sur "Voir plus" sont suivis sous "Actions sociales"<sup>1,2</sup>

![](_page_16_Picture_7.jpeg)

 $\checkmark$ 

 $\checkmark$ 

### Visionneuse de pages

Naviguez entre les différentes pages en les balayant/faisant défiler (clic facturable au premier clic)<sup>1,2</sup>

![](_page_16_Picture_10.jpeg)

Aimer, commenter, partager et envoyer aux relations (clics facturables)<sup>1</sup>

![](_page_16_Picture_12.jpeg)

**CONSEIL :** les URL ne fonctionnent pas dans la visionneuse de document, mais ces liens seront actifs une fois le PDF téléchargé.

![](_page_16_Picture_14.jpeg)

![](_page_16_Picture_16.jpeg)

## Pour les objectifs d'engagement

2 Pour les objectifs de génération de leads

![](_page_16_Picture_19.jpeg)

Bouton de téléchargement Téléchargez le document sur votre appareil au format PDF

Remarque : il s'agit d'une vue en plein écran

![](_page_17_Picture_0.jpeg)

11111111

# Conseils et astuces pour la création de documents

## Limiter la taille du document à 100 Mo

Créez un fichier aussi léger que possible pour offrir une expérience de téléchargement optimale. Cette dernière ne doit pas faire perdre de temps aux utilisateurs, car cela pourrait les inciter à abandonner le téléchargement.

![](_page_17_Picture_7.jpeg)

## Réduire le nombre de couches de PDF

statiques.

## Créer des documents de moins de 10 pages

Les documents sont généralement lus sur mobile ou tablette. Créez donc du contenu concis et accrocheur. Chaque page de votre document est convertie en image lors du chargement. Veillez donc à ce que votre document ne se trouve pas sur une seule page continue. N'oubliez pas que les utilisateurs n'ont pas accès à la fonctionnalité de recherche dans les posts.

![](_page_17_Figure_13.jpeg)

## Utiliser des images, des puces et des graphiques

Les utilisateurs sont plus susceptibles de lire un document mettant en avant des images, pouvant être parcouru sans avoir à ouvrir l'affichage intégral et visuellement attrayant.

Ressources

![](_page_17_Picture_18.jpeg)

Le rendu des PDF multicouches est médiocre. Pour une expérience optimale, n'oubliez pas <u>d'aplatir</u> le fichier et d'utiliser des liens hypertextes qui ne risquent pas d'être rompus. Remarque : les vidéos et les autres animations ne sont pas prises en charge dans les documents et s'afficheront en tant qu'images

![](_page_17_Figure_20.jpeg)

## Éviter d'utiliser des CTA (y compris des URL) dans le document

Les liens et les CTA ne sont pas actifs lorsqu'ils sont consultés sur la plateforme LinkedIn. Une fois le document téléchargé, il devient possible de cliquer sur les liens et les CTA.

## Opter pour une page de couverture attrayante

La couverture de votre document (sa première page) est la première chose que voient les utilisateurs. Il est donc nécessaire qu'elle soit visuellement attrayante.

![](_page_17_Picture_26.jpeg)

**Remarque :** consultez notre <u>guide des bonnes</u> pratiques pour plus de conseils et d'astuces.

![](_page_18_Picture_0.jpeg)

# Limites des Document Ads

![](_page_18_Picture_5.jpeg)

## Objectifs de campagne :

Disponibles uniquement pour les objectifs Notoriété de la marque, Engagement et Génération de leads.

![](_page_18_Picture_8.jpeg)

## CTA:

Pas de call-to-actions sur le document, sauf si vous utilisez l'objectif Génération de leads, comprenant le CTA "Déverrouiller le document".

![](_page_18_Picture_12.jpeg)

## **Reporting**:

Pas de reporting sur les vues de page, la durée de vue, les clics d'ouverture du document et les clics sur le document.

![](_page_18_Picture_15.jpeg)

## Intégrations d'API :

Aucune intégration d'API disponible avant le lancement.

![](_page_18_Picture_20.jpeg)

![](_page_18_Picture_21.jpeg)

## Placement:

Non disponible pour LinkedIn Audience Network ou le Sponsored Messaging.

![](_page_18_Picture_24.jpeg)

## Contenu:

Les liens hypertextes ne sont pas fonctionnels lorsque le document est visualisé sur la plateforme.

![](_page_18_Picture_27.jpeg)

## Documents sur une seule page :

Les documents d'une seule page ne sont pas compatibles avec l'expérience Lead Gen, car tous les contenus doivent avoir au moins une page disponible pour l'aperçu. Contournez le problème en ajoutant une page de couverture au document pour qu'il soit accessible seulement après le remplissage d'un formulaire Lead Gen.

![](_page_18_Picture_30.jpeg)

## Aperçu en direct :

Non disponible, mais nous afficherons une option offrant un aperçu dans le fil d'actualité grâce à un QR code.

Comment configurer les Document Ads de LinkedIn ?

![](_page_19_Picture_1.jpeg)

# Votre checklist pour réussir avec les Document Ads

Voici quelques éléments à prendre en compte avant de configurer vos Document Ads :

## Vérifiez que le contenu des Document Ads est correct.

Vos documents doivent respecter les critères suivants :

- Taille inférieure à 100 Mo
- Moins de 300 pages ou 1 million de mots
- Format PDF, DOC(X) ou PPT(X)

![](_page_20_Picture_11.jpeg)

 $\checkmark$ 

 $\checkmark$ 

## Déterminez votre objectif de campagne.

Cela vous aidera à déterminer le type de contenu à utiliser et à savoir si vous devez créer un formulaire Lead Gen.

## Vérifiez que la mise en page de votre document offre une expérience agréable à l'utilisateur.

Vérifiez que votre document est facile à lire et ne contient pas de texte réparti sur plusieurs colonnes ni de polices de petite taille. Évitez les documents de plus de 10 pages et vérifiez qu'il n'est pas importé sous forme de page unique continue. Ressources

![](_page_20_Picture_18.jpeg)

### Vérifiez qui sera chargé d'effectuer le suivi des leads.

Vous pourriez obtenir des millions de leads, mais si vous ne disposez pas d'une équipe commerciale assurant leur suivi, vous n'obtiendrez jamais aucune conversion ! Pour les leads générés en ligne, attendre ne serait-ce que cinq minutes divise les chances de contact par dix<sup>\*</sup>.

![](_page_20_Picture_21.jpeg)

 $\checkmark$ 

### Définissez un plan pour gérer vos leads.

Allez-vous configurer une intégration avec votre CRM ou un logiciel d'automatisation marketing ? Allez-vous les télécharger manuellement ?

![](_page_20_Picture_24.jpeg)

## **Déterminez la façon dont vous souhaitez évaluer la réussite.** Comment allez-vous évaluer la réussite de votre campagne Document Ad ? Quels sont les indicateurs et les KPI clés que votre équipe utilisera pour évaluer les performances ?

\* Selon une <u>étude menée par Hubspot</u>

![](_page_21_Picture_1.jpeg)

# Commencez par vous connecter à Campaign Manager

Il s'agit d'un outil en ligne permettant de créer et de gérer des campagnes et des comptes publicitaires. Vous pouvez vous connecter de deux façons :

- Connectez-vous à votre compte LinkedIn, sur la page d'accueil.
   Sous l'onglet "Produits", sélectionnez "Faire de la publicité".
- 2. Connectez-vous via le <u>site marketing LinkedIn</u> et cliquez sur "Créer une publicité" ou rendez-vous directement sur <u>www.linkedin.com/campaignmanager/accounts</u>.

![](_page_21_Picture_8.jpeg)

**CONSEIL :** vous avez besoin de l'autorisation d'un administrateur de Page Entreprise pour publier du contenu.

![](_page_21_Picture_10.jpeg)

![](_page_22_Picture_1.jpeg)

# Donnez ensuite un nom à votre campagne et sélectionnez votre objectif

Les Document Ads sont prises en charge avec les objectifs suivants :

Notoriété de la marque, Engagement et Génération de leads

(a)

**CONSEIL :** votre objectif déterminera quel algorithme notre plateforme utilisera pour diffuser vos publicités. Il est essentiel de choisir le bon objectif pour optimiser votre budget et vos résultats.

Vous aimeriez en savoir plus sur la génération de leads avec les Document Ads ? La diapositive suivante vous en dira plus.

![](_page_22_Picture_10.jpeg)

![](_page_23_Picture_0.jpeg)

Fonctionnement

## L'objectif "Génération de leads" vous permet d'ajouter un formulaire Lead Gen à votre campagne Document Ad

Collectez jusqu'à quatre fois plus de leads en limitant l'accès à vos documents grâce à un formulaire Lead Gen.

Les formulaires Lead Gen **sont préremplis** avec des informations professionnelles précises issues du profil LinkedIn du lead, comme son nom, ses coordonnées, le nom de son entreprise, son niveau hiérarchique, l'intitulé de son poste et son lieu.

Ressources

![](_page_23_Picture_10.jpeg)

![](_page_23_Figure_11.jpeg)

![](_page_23_Picture_12.jpeg)

Les leads peuvent s'inscrire sans quitter la publicité.

![](_page_24_Picture_0.jpeg)

| ← Default Campaign C<br>LinkedIn Docum                                                                                         | Group<br>nent Ads Campaign 🥜                                                                                                    |    |
|----------------------------------------------------------------------------------------------------|----------------------------------------------------------------------------------------------------|----|
| Step 1<br>Select Campaign Group<br>Step 2<br>Set up Campaign<br>• Objective selection                                          | Your objective is:         Image: Strand awareness change         Image: I want more people to learn about my business.         Image: Strand awareness change         Image: Volume transformed by the strand awareness change         Image: Volume transformed by the strand awareness change         Image: Volume t |    |
| <ul> <li>Audience</li> <li>Ad format</li> <li>Placement</li> <li>Budget &amp; Schedule</li> <li>Conversion Tracking</li> </ul> | Audience Saved Audiences  Audiences Create a new audience                                                                                                    | ÿ  |
| tep 3<br>et up Ads                                                                                                    | Where is your target audience? Locations (Recent or Permanent) United States                                                                                                    | 0  |
| p 4<br>view & Launch                                                                                                    | Exclude people in other locations                                                                                                    |    |
| Back to account                                                                                                    | Your audience has their Profile Language set to <b>English • ③</b><br>Your audience size will vary depending on the language selected here. English may be selected as the default language even in areas where a local language is available, to reach all users in the region.                                                                                                    | э, |

# Définissez ensuite votre ciblage

Vous pouvez utiliser n'importe quelle fonctionnalité de ciblage, dont le retargeting et le retargeting basé sur les actions.

![](_page_24_Picture_10.jpeg)

![](_page_25_Picture_0.jpeg)

# Sélectionnez le format publicitaire : Document Ad

Sélectionnez le format Document ad

Placement : Aucune option de placement n'est disponible, y compris LinkedIn Audience Network.

**CONSEIL :** vous ne pouvez utiliser qu'un seul type de format par campagne

| Reporting                                                            | Resso                                  | urces             |                                       |                    |
|----------------------------------------------------------------------|----------------------------------------|-------------------|---------------------------------------|--------------------|
|                                                                      |                                        |                   |                                       |                    |
|                                                                      |                                        |                   |                                       |                    |
|                                                                      |                                        |                   |                                       |                    |
|                                                                      |                                        |                   |                                       |                    |
|                                                                      |                                        |                   |                                       |                    |
|                                                                      |                                        |                   |                                       |                    |
|                                                                      |                                        |                   |                                       |                    |
|                                                                      |                                        |                   |                                       |                    |
| Default Camp                                                         | aign Group                             |                   |                                       | _                  |
| ← LinkedIn Do                                                        | cument Ads Campaign 🤌                  |                   |                                       |                    |
| Step 1                                                               | Reset audience                         |                   | View audience summary                 | Save as template   |
| Select Campaign Group                                                |                                        |                   |                                       |                    |
| Step 2                                                               | Ad format                              |                   |                                       |                    |
| Objective selection                                                  |                                        |                   |                                       |                    |
| Audience                                                             |                                        |                   |                                       |                    |
| <ul><li>Ad format</li><li>Placement</li></ul>                        | Single image ad                        | Carousel image ad | Video ad                              |                    |
| Budget & Schedule                                                    |                                        |                   |                                       |                    |
| <ul> <li>Conversion Tracking</li> </ul>                              | Document ad                            | 2                 | <u>8</u>                              |                    |
|                                                                      | Create ads of slides, papers or docs t | hat will          | Follower ad                           |                    |
| Step 3                                                               | show in the news feed                  | light ad          | i onower ad                           |                    |
| Step 3<br>Set up Ads                                                 | show in the news feed                  | light ad          |                                       |                    |
| Step 3<br>Set up Ads<br>Step 4                                       | show in the news feed                  | light ad          |                                       |                    |
| Step 3<br>Set up Ads<br>Step 4<br>Review & Launch                    | show in the news feed                  | light ad          |                                       |                    |
| Step 3<br>Set up Ads<br>Step 4<br>Review & Launch<br>Back to account | show in the news feed                  | light ad          | en disabled as it is not available fo | or the ad format X |

![](_page_26_Picture_0.jpeg)

## Une fois votre format sélectionné, configurez un budget, une planification et un type d'enchère

Vous ne savez pas quoi choisir? Cliquez sur les cercles ci-dessous pour en savoir plus sur les enchères, le budget et la planification :

![](_page_26_Figure_6.jpeg)

## Lorsque vous avez terminé, cliquez sur "Suivant".

**CONSEIL :** les Document Ads sont facturées au CPC ou au CPM. Il s'agit du même modèle de tarification que pour le Sponsored Content.

![](_page_26_Picture_11.jpeg)

| Set up Campaign                           | Budget & Schedule                                                                                                    | Forecasted Results                                                                   |
|-------------------------------------------|----------------------------------------------------------------------------------------------------|--------------------------------------------------------------------------------------|
| Objective selection                       | ③ Your Campaign Group is scheduled to run from 1/16/2019                                                                                              |                                                                                      |
| Audience                                  | Budget                                                                                                    | Target audience size                                                                 |
| <ul> <li>Ad format</li> </ul>             | Set a lifetime budget 🔹                                                                                                    | 160,000,000+                                                                         |
| <ul> <li>Placement</li> </ul>             | Lifetime Budget                                                                                                    | 1-day 7-day <b>30-day</b> ⑦                                                          |
| <ul> <li>Budget &amp; Schedule</li> </ul> | \$1,000.00                                                                                                    |                                                                                      |
| Conversion Tracking                       | Cabadula                                                                                                    | 30-day spend                                                                         |
|                                           | Start date End date                                                                                                    | \$310.00 - \$900.00                                                                  |
| Step 2<br>Set up Ads                      | 4/19/2022 – 5/19/2022                                                                                                    | 30-day message sends Key Result<br>1,500 - 6,400                                     |
|                                           | Your campaign will run <b>for 31 days</b> starting from <b>April 19, 2022</b> . Your campaign will spend no more than <b>\$1,000.00</b> total.        | Forecasted results are estimates and do not guarantee actual performance. Learn more |
| Step 3<br>Review & Launch NEW             | Bidding<br>Optimization goal ③                                                                                                    | Is this information helpful? Yes No                                                  |
|                                           | Engagement clicks Change                                                                                                    |                                                                                      |
| Back to account                           | Bidding strategy ③                                                                                                    |                                                                                      |
|                                           | <ul> <li>Maximum delivery (Automated) - Get the most results possible with your full budget</li> </ul>                                                |                                                                                      |
|                                           | O Target cost - Get the most results possible while staying near your cost goal                                                                       |                                                                                      |
|                                           | Manual bidding - Control your bids in the auction                                                                                                    |                                                                                      |
|                                           | Hide additional options 🥕                                                                                                    |                                                                                      |
|                                           | Conversion tracking (optional) ③<br>Measure the actions members take on your website after clicking or viewing your LinkedIn ad.<br>+ Add conversions |                                                                                      |
|                                           | Save and exie                                                                                                    |                                                                                      |
|                                           |                                                                                                    |                                                                                      |

![](_page_27_Picture_2.jpeg)

# À propos de la planification —

Introduction

La **date de début** ne peut pas être antérieure à la date actuelle.

Il n'est pas obligatoire d'indiquer une **date de fin**. Une campagne prend fin soit quand elle a consommé tout son budget, soit quand elle a atteint sa date de fin.

![](_page_27_Picture_8.jpeg)

#### Budget & Schedule

Your Campaign Group is scheduled to run from 1/16/2019

| Bud  | get                       |         |                           |
|------|---------------------------|---------|---------------------------|
| Se   | t a lifetime budget       |         | -                         |
|      | Lifetime Budget           |         |                           |
|      | \$1,000.00                |         | ]                         |
| Sch  | edule                     |         |                           |
| Star | rt date                   |         | End date                  |
| 4/1  | 19/2022                   | _       | 5/19/2022                 |
|      | r compoint will run for O | lalarra | starting from April 10, 0 |

Your campaign will run for 31 days starting from April 19, 2022. Your campaign will spend no more than \$1,000.00 total.

#### Bidding

Optimization goal ③

Engagement clicks Change

Bidding strategy (?)

- Maximum delivery (Automated) Get the most results possible with your full budget
- Target cost Get the most results possible while staying near your cost goal
- Manual bidding Control your bids in the auction

Hide additional options 🔨

![](_page_28_Picture_3.jpeg)

# Ajoutez un suivi des conversions

Suivez les actions importantes effectuées par les personnes qui visitent votre site web.

Le suivi des conversions vous permet de savoir comment vos publicités conduisent les utilisateurs à effectuer des actions importantes, comme des téléchargements de contenus, des inscriptions, des achats, etc.

Consultez notre <u>centre d'aide</u> pour obtenir plus de détails.

**REMARQUE :** une fois la configuration de votre campagne terminée, cliquez sur **"Enregistrer et passer à la suite"** pour passer à la configuration de vos publicités.

![](_page_28_Picture_11.jpeg)

![](_page_28_Picture_12.jpeg)

![](_page_29_Picture_0.jpeg)

Fonctionnement

# Bravo!

Vous savez désormais comment créer votre campagne ! Nous allons maintenant vous guider à travers la création de votre publicité.

![](_page_29_Picture_6.jpeg)

Ressources

![](_page_29_Picture_8.jpeg)

![](_page_29_Picture_9.jpeg)

![](_page_30_Picture_0.jpeg)

| Contraction Comparison Comparison Compari |                                                                                   |
|----------------------------------------------------------------------------------------------------|-----------------------------------------------------------------------------------|
|                                                                                                    |                                                                                   |
| Step 1 Select Campaign Group                                                                                                    | Create new ad Browse existing                                                     |
| Step 2   Set up Campaign   • Objective selection   • Audience   • Ad format   • Placement   • Budget & Schedule   • Conversion Tracking                                                                                                    | e add ads to this campaign, browse<br>but existing content or create a new<br>ad. |
| Step 3<br>Set up Ads<br>• Document Ads<br>Previous                                                                                                    | Save and exi                                                                      |
| Step 4<br>Review & Launch                                                                                                    |                                                                                   |
|                                                                                                    |                                                                                   |

## 

![](_page_30_Picture_8.jpeg)

# Sélectionnez vos publicités pour cette campagne

Afin d'ajouter un nouveau document pour votre campagne, cliquez sur "Créer une publicité".

Pour reprendre des documents existants utilisés dans d'autres campagnes ou des documents organiques, sélectionnez "Parcourir le contenu".

![](_page_30_Picture_12.jpeg)

**CONSEIL :** vous pouvez promouvoir les documents organiques en cliquant sur "Parcourir le contenu" à côté de "Créer une publicité".

![](_page_31_Picture_0.jpeg)

# Créer votre publicité pour les objectifs Notoriété et Engagement

![](_page_31_Figure_5.jpeg)

Si vous utilisez l'objectif Génération de leads,

passez à la diapositive suivante pour obtenir des détails sur la configuration de la campagne.

![](_page_31_Picture_8.jpeg)

Ressources

![](_page_31_Picture_10.jpeg)

| Name this ad (optional)                            |        |                                                                                                    |
|----------------------------------------------------|--------|----------------------------------------------------------------------------------------------------|
| LinkedIn Profile Tips                              | 234    | Preview Desktop Feed                                                                                                    |
| Introductory text ③                                |        |                                                                                                    |
| <br>Check out how to use LinkedIn effectively.     | G 558  | Stephanie Tilton, Mike Romoff and 620 other connections follow LinkedIn •••<br>Marketing Solutions                                                                                                    |
| Document                                           |        | LinkedIn Marketing Solutions                                                                                                    |
| <br>Your file<br>Upload Complete                   | ×      | Check out how to use LinkedIn effectively.                                                                                                    |
| <br>Headline <sup>③</sup> Top tips to Use LinkedIn | 176    | Top tops<br><b>For a powerful Linkedin profile</b><br>Under the water there will be advanced and the form and power that the<br>Advanced standards and the date for the approximation<br>advanced standards and the date for the approximation<br>advanced standards and the advanced and advanced and advanced and<br>advanced standards and advanced and advanced and advanced and<br>advanced standards and advanced and advanced and<br>advanced standards and advanced and advanced and<br>advanced advanced and advanced and advanced and<br>advanced advanced and advanced and<br>advanced advanced advanced and<br>advanced advanced advanced and<br>advanced advanced |
| Cancel Add to campaign (?)                         | Create | All productions and the state and the state                                |
|                                                    |        | Main of an optimizer and a strange and a strange and strange and a strange and a strange and a strange and a st                                                |

![](_page_32_Picture_0.jpeg)

## Créer votre publicité pour l'objectif Génération de leads

Donner un nom à votre document

![](_page_32_Picture_6.jpeg)

### Texte d'introduction

Pour éviter que le texte ne soit tronqué sur la plupart des appareils, ne dépassez pas 150 caractères.

![](_page_32_Picture_9.jpeg)

### Chargement du document

Chargez votre document. Il doit être au format PDF, DOC(X) ou PPT(X) et faire moins de 100 Mo.

![](_page_32_Picture_12.jpeg)

Ajustez le nombre de pages disponibles en aperçu à l'aide du curseur (10 maximum).

Titre Il apparaît en haut du document.

![](_page_32_Picture_15.jpeg)

**CONSEIL :** l'aperçu en direct n'est pas disponible avec le formulaire Lead Gen. Pour voir un aperçu, commencez par enregistrer votre publicité, puis cliquez sur les points de suspension à côté du contenu et appuyez sur "Aperçu". Scannez le QR code avec votre appareil mobile.

Passez à la diapositive suivante pour voir les instructions sur la création d'un formulaire Lead Gen.

Ressources

![](_page_32_Picture_20.jpeg)

![](_page_32_Picture_21.jpeg)

![](_page_33_Picture_2.jpeg)

# Génération de leads

Si vous utilisez l'objectif Génération de leads, sélectionnez le formulaire Lead Gen que vous souhaitez utiliser pour cette publicité.

Sélectionnez votre formulaire Lead Gen dans le menu déroulant, ou bien créez-en un en cliquant sur "Créer un formulaire Lead Gen".

|     | no       | rtir | 201  |
|-----|----------|------|------|
| 116 | ເງເງ     |      | IU I |
|     | <u> </u> |      | . 9  |

![](_page_33_Picture_10.jpeg)

![](_page_33_Picture_11.jpeg)

![](_page_34_Picture_0.jpeg)

# Nous allons maintenant créer un formulaire Lead Gen

![](_page_34_Picture_5.jpeg)

**CONSEIL :** consultez le <u>guide de démarrage sur</u> <u>les formulaires Lead Gen</u> et le <u>guide sur les</u> <u>formulaires Lead Gen</u> pour plus d'informations.

**REMARQUE** : la page de création s'ouvre dans un nouvel onglet. Une fois cette étape terminée, vous pouvez fermer l'onglet pour revenir au brouillon du Document Ad. Votre formulaire s'affichera dans le menu déroulant dès que vous appuierez sur "Créer" dans le nouvel onglet.

![](_page_34_Picture_10.jpeg)

![](_page_34_Picture_11.jpeg)

## Vérifiez et résolvez toutes les erreurs avant d'enregistrer votre publicité

Vous devez résoudre toutes les erreurs en rouge avant de pouvoir cliquer sur "Créer une publicité".

Une fois votre Document Ad enregistrée, vous ne pouvez plus modifier le document. Si vous souhaitez apporter des modifications, vous devrez créer une nouvelle publicité.

![](_page_35_Picture_9.jpeg)

#### in CAMPAIGN MANAGER

Create a new Document ad for this campaign

| Name this ad (optional)                                            | Preview                         |                                         |
|--------------------------------------------------------------------|---------------------------------|-----------------------------------------|
| Document Ad 1                                                      | Desktop Feed 💌                  | View Full Document                      |
| 13/255                                                             |                                 |                                         |
| Introductory text ③                                                | All the latest benc             | chmarks, insights, + resources you need |
| Check out our 2022 Annual Outlook Report                           | to build                        | a smarter marketing strategy.           |
|                                                                    |                                 | 2022                                    |
| 40/600                                                             | •                               |                                         |
| Document                                                           |                                 |                                         |
| Support for PDF, PPT, PPTX, DOC or DOCX documents. Choose document |                                 |                                         |
| Document file is required.                                         | •                               |                                         |
| Headline 💿                                                         |                                 |                                         |
| This is your ad headline.                                          |                                 |                                         |
| Headline is required. 0/200                                        |                                 |                                         |
|                                                                    |                                 | •                                       |
|                                                                    |                                 |                                         |
|                                                                    |                                 |                                         |
|                                                                    |                                 |                                         |
|                                                                    |                                 |                                         |
|                                                                    | 6                               | Unlock full document                    |
|                                                                    | OCO 18 - 2 comments             |                                         |
|                                                                    |                                 |                                         |
|                                                                    | C Like C Comment                | C Share V Send                          |
|                                                                    | Be the first to comment on this |                                         |
|                                                                    |                                 |                                         |
|                                                                    |                                 |                                         |

![](_page_36_Picture_1.jpeg)

# Une fois terminé, cliquez sur "Créer" pour enregistrer votre publicité

![](_page_36_Picture_5.jpeg)

**CONSEIL :** ceci n'active pas votre campagne et ne fait qu'enregistrer votre publicité en tant que brouillon.

![](_page_36_Picture_7.jpeg)

| Reporting                                                                                                    | Ressources                                                                                                    |                                        |                            |
|----------------------------------------------------------------------------------------------------|----------------------------------------------------------------------------------------------------|----------------------------------------|----------------------------|
|                                                                                                    |                                                                                                    |                                        |                            |
|                                                                                                    |                                                                                                    |                                        |                            |
| <ul> <li>Create a new Document ad for this campaign</li> </ul>                                                                                                    |                                                                                                    |                                        |                            |
| Name this ad (optional)   Document Ad 1   Introductory text ②   Click below to access our 2021 Annual Report!   Document   Document Ads Test.docx   Upload Complete   Document Ads Test.docx | Image: Nobile Feed   13/255   Mobile Feed   Image: Operation of the set of the set of the | in Feed will not be cropped or altered | burces you need<br>rategy. |
| Cancel                                                                                                    |                                                                                                    |                                        | ✓ Add to campaign ⑦ Create |
|                                                                                                    |                                                                                                    |                                        |                            |
|                                                                                                    |                                                                                                    |                                        |                            |
|                                                                                                    |                                                                                                    |                                        |                            |

![](_page_37_Picture_0.jpeg)

| Ads in this campaign 🕸                                                                                                    | Create new ad         | Browse existi |
|----------------------------------------------------------------------------------------------------|-----------------------|---------------|
| Search                                                                                                    |                       |               |
| FEED ADS ③                                                                                                    |                       |               |
| LinkedIn Profile Tips Top tips to Use LinkedIn Check out how to use LinkedIn effective Document ad · Direct sponsored conte 111196776 | y. needed<br>nt · ID: | nformation    |
|                                                                                                    | 1                     |               |
| Previous                                                                                                    |                       | Save and      |

## 

![](_page_37_Picture_8.jpeg)

# Confirmez vos publicités dans la campagne

Vérifiez vos publicités et ajoutez toute publicité supplémentaire.

Cliquez sur "Suivant" lorsque vous avez terminé.

![](_page_38_Picture_2.jpeg)

# Vérifiez les détails de la campagne et lancez-la !

Vérifiez que toutes les informations sont correctes.

![](_page_38_Picture_6.jpeg)

**CONSEIL :** une fois qu'une campagne Document Ad est lancée, vous ne pouvez plus modifier le document ni le formulaire Lead Gen.

| Reporting                                                 | Ressources                                                                                                    |                                                                                                    | $\mathbf{>>}$                                      |
|-----------------------------------------------------------|----------------------------------------------------------------------------------------------------|----------------------------------------------------------------------------------------------------|----------------------------------------------------|
|                                                           |                                                                                                    | I                                                                                                    |                                                    |
|                                                           |                                                                                                    |                                                                                                    |                                                    |
|                                                           |                                                                                                    |                                                                                                    |                                                    |
|                                                           |                                                                                                    |                                                                                                    |                                                    |
|                                                           |                                                                                                    |                                                                                                    |                                                    |
|                                                           |                                                                                                    |                                                                                                    |                                                    |
|                                                           |                                                                                                    |                                                                                                    |                                                    |
|                                                           |                                                                                                    |                                                                                                    |                                                    |
| in campaign manager                                       |                                                                                                    |                                                                                                    | 우 🛛 🖂 Optim8ing 🗍 🚱 Conversation Ads Beta Bug Bash |
| ← Default Campaign Group<br>∠ Lead generation - Jan 30, 2 | 2020 🖉                                                                                                    |                                                                                                    | Draft                                              |
| Step 1                                                    | Review & Launch                                                                                                    | Payment method: None                                                                                  | •                                                  |
| Objective selection                                       | You're almost there! Let's review your campaign settings. OBJECTIVE                                                           | By clicking Launch campaign, you agree to th<br>LinkedIn Ads Agreement and Advertising<br>Guidelines. | •                                                  |
| Audience                                                  | Lead generation                                                                                                    | Launch Campaign                                                                                       |                                                    |
| <ul><li>Ad format</li><li>Placement</li></ul>             | <ul> <li>Clicking on your ads will lead customers to a lead generation form pre-filled with LinkedIn profile data.</li> </ul> | Forecasted Results ®                                                                                  | 0                                                  |
| Budget & Schedule                                         | AUDIENCE                                                                                                    | 160,000,000+                                                                                          |                                                    |
| Conversion Tracking                                       | People with English as their profile language in: Locations (Recent or Permanent)                                             | 30-day spend<br>\$310.00 - \$900.00                                                                   |                                                    |
| Step 2                                                    | AD FORMAT                                                                                                    | 30-day message sends Key Result<br>1,500 - 6,400                                                      |                                                    |
| Set up Ads                                                | Conversation ad                                                                                                    | Forecasted results are estimates and do not<br>guarantee actual performance. Learn more               |                                                    |
| · Conversation Aus                                        | Linkedin Audience Network Disabled                                                                                            |                                                                                                    |                                                    |
| Step 3                                                    | BUDGET & SCHEDULE<br>Daily Budget Schedule                                                                                    |                                                                                                    |                                                    |
| Review & Launch NEW                                       | \$25.00 Run continuously starting<br>3/21/2020<br>Bid type Bid amount                                                         |                                                                                                    |                                                    |
| Back to account                                           | CONVERSIONS                                                                                                    |                                                                                                    |                                                    |
|                                                           | No conversions added                                                                                                    |                                                                                                    |                                                    |
|                                                           | No Image Sponsored Conversation<br>n/a Draft<br>Creative name: Erin convo<br>Form - Jan 30, 2020                              |                                                                                                    |                                                    |
|                                                           |                                                                                                    |                                                                                                    |                                                    |
|                                                           | Previous Save and exit Launch                                                                                                 | Campaign                                                                                              |                                                    |
|                                                           |                                                                                                    |                                                                                                    |                                                    |
|                                                           |                                                                                                    |                                                                                                    |                                                    |
|                                                           |                                                                                                    |                                                                                                    |                                                    |

![](_page_39_Picture_0.jpeg)

# Comment modifier votre Document Ad ?

Dans cette section, vous découvrirez les fonctionnalités de modification actuellement disponibles pour les Document Ads.

Ressources

![](_page_39_Picture_8.jpeg)

![](_page_39_Picture_9.jpeg)

![](_page_40_Picture_2.jpeg)

Modifier une campagne

Introduction

Pour apporter des modifications à la campagne en mode brouillon, cliquez sur **"Modifier"** dans le menu en forme de points de suspension, sur l'écran **"Publicités de cette campagne"**.

![](_page_40_Picture_5.jpeg)

**CONSEIL :** vous ne pouvez plus modifier le document une fois la publicité enregistrée.

![](_page_40_Picture_7.jpeg)

**CONSEIL :** vous ne pouvez plus modifier le formulaire Lead Gen une fois ce dernier activé.

| Reporting                                               | Ressources                                                                                                    |                                                                                                    |
|---------------------------------------------------------|----------------------------------------------------------------------------------------------------|----------------------------------------------------------------------------------------------------|
|                                                         |                                                                                                    |                                                                                                    |
|                                                         |                                                                                                    |                                                                                                    |
|                                                         |                                                                                                    |                                                                                                    |
|                                                         |                                                                                                    |                                                                                                    |
|                                                         |                                                                                                    |                                                                                                    |
|                                                         |                                                                                                    |                                                                                                    |
|                                                         |                                                                                                    |                                                                                                    |
| in campaign manager                                     |                                                                                                    | 우   Optim8ing   🕄 Conversation Ads Beta Bug Bash                                                                                                    |
| ← Default Campaign Group ∥<br>Lead generation - Jan 30, | 2020 🥒                                                                                                    | Draft                                                                                                    |
| Step 1<br>Set up Campaign                               | Ads in this campaign 🕸                                                                                                    | Create new ad                                                                                                    |
| Objective selection     Audience                        | Search by name or keyword                                                                                                    | Target audience size 14,000+                                                                                                    |
| Ad format                                               | test 3<br>Did Finance Say 'Yes' To Automation - OPT 1.pdf · 9 pages                                                           | Show segments                                                                                                    |
| Budget & Schedule                                       | Document ad - Direct sponsored content - ID: 169146074                                                                        | Active  Active |
| Conversion Tracking                                     | test 3                                                                                                    | 30-day impressions                                                                                                    |
| Step 2<br>Set up Ads                                    | Did Finance Say 'Yes' To Automation - OPT 1.pdf · 9 pages<br>test 3<br>Document ad · Direct sponsored content · ID: 168992364 | Active                                                                                                    |
| Conversation Ads                                        | Form - Mar 21, 2022                                                                                                    | Edit % - 0.43%                                                                                                    |
| Step 2                                                  | Previous                                                                                                    | Preview y clicks                                                                                                    |
| Review & Launch NEW                                     |                                                                                                    | Duplicate sted results are directional estimates and guarantee performance. Learn more                                                                                                    |
| Back to account                                         |                                                                                                    | Show in feed ⑦                                                                                                    |
|                                                         |                                                                                                    | Manage Tracking                                                                                                    |
|                                                         |                                                                                                    | Remove ③                                                                                                    |
|                                                         |                                                                                                    |                                                                                                    |
|                                                         |                                                                                                    |                                                                                                    |
|                                                         |                                                                                                    |                                                                                                    |
|                                                         |                                                                                                    |                                                                                                    |
|                                                         |                                                                                                    |                                                                                                    |
|                                                         |                                                                                                    |                                                                                                    |

Fonctionnement

![](_page_41_Picture_2.jpeg)

Introduction

Dupliquer une publicité

Actuellement, il est impossible de modifier un document enregistré dans une campagne utilisant les objectifs Notoriété de la marque et Engagement.

Pour modifier le document, dupliquez le contenu diffusé existant pour créer un nouveau brouillon dans la même campagne.

| Reporting                             |                     | Ressources                                                     | <b>«</b> |                 |                                                                                        |
|---------------------------------------|---------------------|----------------------------------------------------------------|----------|-----------------|----------------------------------------------------------------------------------------|
|                                       |                     |                                                                |          |                 |                                                                                        |
|                                       |                     |                                                                |          |                 |                                                                                        |
|                                       |                     |                                                                |          |                 |                                                                                        |
|                                       |                     |                                                                |          |                 |                                                                                        |
|                                       |                     |                                                                |          |                 |                                                                                        |
|                                       |                     |                                                                |          |                 |                                                                                        |
|                                       |                     |                                                                |          |                 |                                                                                        |
| in campaign manager                   |                     |                                                                |          |                 | Optim8ing   🐼 Conversation Ads Beta Bug Bash                                           |
| Cefault Campaign Group                | lan 30, 2020 🛷      |                                                                |          |                 | Draft                                                                                  |
| Lead generation - C                   |                     |                                                                |          |                 | Forecasted Populite                                                                    |
| Objective selection                   | Ads in this campa   | aign 🕸                                                         | 1        | Create new ad   | Target audience size                                                                   |
| Audience                              | Search by name o    | r keyword                                                      |          |                 | 14,000+<br>Show segments                                                               |
| Ad format<br>Placement                | bid Finan<br>test 3 | ce Say 'Yes' To Automation - OPT 1.pdf · 9 pages               | Ac       | ive 🔽 🚥         | 1-day 7-day <u>30-day</u>                                                              |
| Budget & Schedule Conversion Tracking | normal te           | t ad - Direct sponsored content - ID: 169146074                |          |                 | 30-day spend<br>\$370.00 - \$1,452.00 <sup>®</sup>                                     |
| Step 2                                | bid Finan<br>test 3 | ce Say 'Yes' To Automation - OPT 1.pdf                         | Ac       | ive 🗸 🚥         | 30-day impressions<br>18,000 - 73,000                                                  |
| Set up Ads                            | Documer<br>Form - M | t ad · Direct sponsored content · ID: 168992364<br>ar 21, 2022 | 1        | dit             | % - 0.43%                                                                              |
|                                       |                     | 1                                                              | I        | Preview         | 1<br>vy clicks                                                                         |
| tep 3<br>teview & Launch NEW          | Previous            |                                                                |          | Duplicate       | 300<br>sted results are directional estimates and<br>guarantee performance. Learn more |
| Back to account                       |                     |                                                                |          | Show in feed 🕲  | information Yes No                                                                     |
|                                       |                     |                                                                | 1        | Aanage Tracking | 3                                                                                      |
|                                       |                     |                                                                |          | Remove 🕲        |                                                                                        |
|                                       |                     |                                                                |          |                 |                                                                                        |
|                                       |                     |                                                                |          |                 |                                                                                        |
|                                       |                     |                                                                |          |                 |                                                                                        |
|                                       |                     |                                                                |          |                 |                                                                                        |
|                                       |                     |                                                                |          |                 |                                                                                        |
|                                       |                     |                                                                |          |                 |                                                                                        |

Comment obtenir des rapports dans Campaign Manager ?

Dans cette section, vous découvrirez les bases du reporting avec les Document Ads.

![](_page_42_Picture_2.jpeg)

Fonctionnement

![](_page_43_Picture_2.jpeg)

Introduction

# Les rapports sont consultables dans Campaign Manager

Les totaux de clics et de téléchargements sont présentés dans les rapports du tableau de bord.

✓ N'oubliez pas de choisir la vue "Document Ads".

✓ Pour voir les performances du formulaire Lead Gen, passez à la vue "Conversions et leads".

|      |          |              |        | · · · |   |        |
|------|----------|--------------|--------|-------|---|--------|
| - R  | <u>`</u> | n            | $\sim$ | rti   | n | $\sim$ |
| - 13 |          | $\mathbf{D}$ | U      | וטו   |   | U      |
|      |          |              |        |       |   | -      |

![](_page_43_Picture_11.jpeg)

| CAMPAIGN MANAGER                                     |                            |             |               |          |                            |                                   |             | Ideacubator          | ිරි OBB Business US                  | D Account   🔘  |
|------------------------------------------------------|----------------------------|-------------|---------------|----------|----------------------------|-----------------------------------|-------------|----------------------|--------------------------------------|----------------|
| IPAIGN PERFORMANCE WEBSITE DEMOG                     | GRAPHICS ACCOUN            | IT ASSETS 🛨 |               |          |                            |                                   |             |                      | с                                    | reate Campaign |
| Create campaign                                      | Campaigr<br>10 total campa | a Groups    |               |          | Campaign<br>557 total camp | <b>S</b><br>aigns                 | Development | Ads<br>257 total ads |                                      | Export         |
| Campaign Name 🗘                                      | Status 🗘                   | Spent 🗘     | Impressions 🗘 | Clicks 🗘 | Average                    | Columns: Documents                | age CPM 🗘   | Average CPC \$       | 2/3/2018 - 1/4/2019<br>Conversions 🗘 | Cost Per Conve |
| Search by name, campaign ID, or type                 | All 💌                      |             |               |          |                            | Performance                       | s           |                      |                                      |                |
| 557 campaigns                                        | -                          | \$0.00      | 0             | 0        | -                          | Delivery                          |             |                      | 0                                    | -              |
| EMEA Academic<br>ID: 95321021 · Sponsored Messaging  | Active -                   | \$0.00      | 0             | 0        | · .                        | Engagement<br>Conversions & Leads |             | -                    | 0                                    |                |
| CXO ADS Campaign<br>ID: 13458896 · Sponsored Content | Completed <b>▼</b>         | \$0.00      | 0             | 0        | -                          | Sponsored Messaging               |             | -                    | 0                                    | -              |
| CXO ADS Campaign<br>ID: 13458896 · Sponsored Content | Completed <b>▼</b>         | \$0.00      | 0             | 0        | -                          | Video<br>Budget & Bid             |             | -                    | 0                                    | •              |
| CXO ADS Campaign<br>ID: 13458896 · Sponsored Content | Paused 💌                   | \$0.00      | 0             | 0        |                            | Talent Leads                      |             |                      | 0                                    | -              |
| CXO ADS Campaign<br>ID: 13458896 · Sponsored Content | Completed                  | \$0.00      | 0             | 0        | ~                          | Job Applicants                    |             | -                    | 0                                    | -              |
| D: 13458896 · Sponsored Content                      | Paused 🔻                   | \$0.00      | 0             | 0        |                            | Customize Columns                 |             | -                    | 0                                    | -              |
| CXO ADS Campaign<br>ID: 13458896 · Sponsored Content | Completed                  | \$0.00      | 0             | 0        | ~                          | Customize Columns                 |             | -                    | 0                                    | -              |
| CXO ADS Campaign<br>ID: 13458896 · Sponsored Content | Paused                     | \$0.00      | 0             | 0        | -                          | \$5.00 -                          |             | -                    | 0                                    |                |
| CXO ADS Campaign<br>ID: 13458896 · Sponsored Content | Completed                  | \$0.00      | 0             | 0        | -                          |                                   |             | -                    | 0                                    | -              |
| CXO ADS Campaign<br>ID: 13458896 · Sponsored Content | Paused 🔻                   | \$0.00      | 0             | 0        | -                          | \$5.00 -                          |             |                      | 0                                    |                |
| CXO ADS Campaign<br>ID: 13458896 · Sponsored Content | Completed                  | \$0.00      | 0             | 0        | -                          |                                   |             | -                    | 0                                    |                |
| CXO ADS Campaign                                     |                            |             |               |          |                            |                                   |             |                      |                                      |                |

![](_page_44_Picture_2.jpeg)

Rapports sur les **performances** des Document Ads

Clics : nombre total de clics sur le document.
 Les clics sont dédupliqués

Introduction

- ✓ CTR : nombre total de clics divisé par le nombre total d'impressions
- Clics de téléchargement : nombre de clics sur le bouton Télécharger
- Clics viraux de téléchargement : nombre de clics sur le bouton Télécharger en provenance des utilisateurs qui partagent une publicité Document Ad via leur propre réseau

| Reporting                                                                                                    | Res                | ssources           |                               |                                                                                         | >>>                                                                |                                                                                          |
|----------------------------------------------------------------------------------------------------|--------------------|--------------------|-------------------------------|-----------------------------------------------------------------------------------------|--------------------------------------------------------------------|------------------------------------------------------------------------------------------|
|                                                                                                    |                    |                    |                               |                                                                                         |                                                                    |                                                                                          |
|                                                                                                    |                    |                    |                               |                                                                                         |                                                                    |                                                                                          |
|                                                                                                    |                    |                    |                               |                                                                                         |                                                                    |                                                                                          |
|                                                                                                    |                    |                    |                               |                                                                                         |                                                                    |                                                                                          |
|                                                                                                    |                    |                    |                               |                                                                                         |                                                                    |                                                                                          |
|                                                                                                    |                    |                    |                               |                                                                                         |                                                                    |                                                                                          |
|                                                                                                    |                    |                    |                               |                                                                                         |                                                                    | _                                                                                        |
| in CAMPAIGN MANAGER                                                                                                    |                    |                    |                               | 💦 Fixdex                                                                                | Account manager                                                    | ₽   ⑦   Ø                                                                                |
| CAMPAIGN PERFORMANCE WEBSITE DEMOGRAPHICS ACC                                                                                                    | IOUNT ASSETS 🔻     |                    |                               |                                                                                         |                                                                    |                                                                                          |
| Accounts Camp<br>Marketing CXO Account X                                                                                                    | aign Groups        | Cam                | npaigns<br>arekting Trends 20 | 21 ×                                                                                    | Ads                                                                |                                                                                          |
| Create Campaign Performance Chart Demo                                                                                                    | graphics Flowchart |                    |                               |                                                                                         | 220 (011 00)                                                       | Export                                                                                   |
| Search by name or ID                                                                                                    |                    | Fi                 |                               |                                                                                         |                                                                    |                                                                                          |
|                                                                                                    |                    | FI                 | iters - Columns               | Documents   NEW                                                                         | Breakdown  Time range:                                             | 5/16/2021 - 6/14/2021 🔻                                                                  |
| Ad Name 🗘                                                                                                    |                    | Cost Per Result 🗘  | Impressions 🗘                 | Documents ▼ NEW<br>Clicks ≎ Average C                                                   | Breakdown 	 Time range:                                            | 5/16/2021 - 6/14/2021 ▼<br>Viral Download Clicks ≎                                       |
| Ad Name 🗘                                                                                                    |                    | Cost Per Result 🗘  | Impressions 🗘                 | Documents ▼ NEW<br>Clicks ≎ Average C<br>0 -                                            | Breakdown ▼ Time range:<br>CTR \$ Download Clicks \$<br>-          | 5/16/2021 - 6/14/2021 ▼<br>Viral Download Clicks ≎<br>-                                  |
| Ad Name<br>2 ads<br>edited headline Just another document Creative name: Yet another document Campaign: Roman - test Doc campaign Ads review Creative ID: 130042643 · Sponsored Content · Document ad                                                                                                    |                    | Cost Per Result \$ | Impressions \$<br>0           | Documents   NEW     Clicks    Average C     0   -     0   -                             | Breakdown 	 Time range:<br>TR ♀ Download Clicks ♀<br>-<br>10       | 5/16/2021 - 6/14/2021 ▼<br>Viral Download Clicks ≎<br>-<br>5                             |
| Ad Name \$         2 ads         edited headline         Just another document         Creative name: Yet another document         Campaign: Roman - test Doc campaign Ads review         Creative ID: 130042643 · Sponsored Content · Document ad         pdf_2_pages.pdf         October demo of SCP         Creative name: Demo ad name 1         Campaign: Roman - test Doc campaign Ads review         Creative ID: 130042663 · Sponsored Content · Document ad |                    | Cost Per Result 🗘  | Impressions 🗘<br>0<br>0       | Documents  NEW    Clicks   Average C    0  -    0  -    0  -    0  -                    | Breakdown 	 Time range:<br>TR 	 Download Clicks 	 -<br>10<br>30    | 5/16/2021 - 6/14/2021 ▼<br>Viral Download Clicks ≎<br>-<br>5<br>0                        |
| Ad Name \$         2 ads         edited headline         Just another document         Creative name: Yet another document         Campaign: Roman - test Doc campaign Ads review         Creative ID: 130042643 · Sponsored Content · Document ad         pdf_2_pages.pdf         October demo of SCP         Creative ID: 130042663 · Sponsored Content · Document ad                                                                                              |                    | Cost Per Result \$ | Impressions \$<br>0<br>0      | Documents NEW   Clicks<br>0 Average C   0 -   0 -   0 -                                 | Breakdown 	 Time range:<br>TR 	 Download Clicks 	 -<br>10<br>30    | 5/16/2021 - 6/14/2021 ▼<br>Viral Download Clicks<br>-<br>5<br>0<br>Show 100 per page ▼   |
| Ad Name \$         2 ads         edited headline         Just another document         Creative name: Yet another document         Campaign: Roman - test Doc campaign Ads review         Creative ID: 130042643 · Sponsored Content · Document ad         pdf_2_pages.pdf         October demo of SCP         Creative ID: 130042663 · Sponsored Content · Document ad                                                                                              |                    | Cost Per Result \$ | Impressions \$<br>0<br>0      | Documents     NEW       Clicks      Average C       0     -       0     -       0     - | Breakdown 		 Time range:<br>TR 		 Download Clicks 		 -<br>10<br>30 | 5/16/2021 - 6/14/2021 ▼<br>Viral Download Clicks ≎<br>-<br>5<br>0<br>Show 100 per page ▼ |

![](_page_45_Picture_2.jpeg)

# Rapports sur les **performances** des Document Ads

- ✓ Affichages: part de votre document visible par les utilisateurs (25%, 50%, 75%)
- Achèvements : nombre d'utilisateurs ayant rempli votre document
- ✓ Affichages viraux : part de votre document visible par les personnes qui ne font pas partie de votre audience cible (25%, 50%, 75%)
- Achèvements viraux : nombre d'utilisateurs ne faisant pas directement partie de votre audience cible et ayant rempli votre document

![](_page_45_Picture_8.jpeg)

Rapports sur **l'engagement** des Document Ads

Fonctionnement

Introduction

✓ Veillez à choisir "Engagement" pour la vue de colonnes

- Clics vers la page de destination : clics des utilisateurs sur l'URL du texte d'introduction
- Nombre de clics sur la Page LinkedIn : clics des utilisateurs sur l'icône et le nom de la Page
- Engagement total : tous les clics, payants et gratuits
- Taux d'engagement : nombre total de clics divisé par le nombre d'impressions

|            | Report              | ting         |             |                                     |         | Ressources             |                   |                                                                                                    | >>                           |                                     |
|------------|---------------------|--------------|-------------|-------------------------------------|---------|------------------------|-------------------|----------------------------------------------------------------------------------------------------|------------------------------|-------------------------------------|
|            |                     |              |             |                                     |         |                        |                   |                                                                                                    | -                            |                                     |
|            |                     |              |             |                                     |         |                        |                   |                                                                                                    |                              |                                     |
|            |                     |              |             |                                     |         |                        |                   |                                                                                                    |                              |                                     |
|            |                     |              |             |                                     |         |                        |                   |                                                                                                    |                              |                                     |
|            |                     |              |             |                                     |         |                        |                   |                                                                                                    |                              |                                     |
|            |                     |              |             |                                     |         |                        |                   |                                                                                                    |                              |                                     |
|            |                     |              |             |                                     |         |                        |                   |                                                                                                    |                              |                                     |
|            |                     |              |             |                                     |         |                        |                   |                                                                                                    |                              |                                     |
| in CA      | MPAIGN MAN          | NAGER        |             |                                     |         |                        |                   | 🌺 Fixdex                                                                                                    | Marketing CXO Account        | P   @   @                           |
| CAMPAIG    | N PERFORMANCE       | WEBSITE DEMO | GRAPHICS    | ACCOUNT ASSE                        | its 🔻   |                        |                   | interest in the second second s | Account manager              |                                     |
| Accounts   |                     |              |             |                                     |         |                        | Compaigne         |                                                                                                    | Ade                          |                                     |
| 1 selected | ×                   |              | Cai<br>17 t | mpaign Groups<br>otal campaign grou | ps      |                        | 1 selected ×      |                                                                                                    | Ads<br>1 total ad            |                                     |
| Create     | ▼<br> D             |              |             |                                     |         |                        | Filtere (1)       | Performan                                                                                                    | Ce Chart Demographics        | Flowchart Export                    |
| age CTR 🗘  | Reactions \$        | Comments 🗘   | Shares 🗘    | Follows 🗘                           | Other 🗘 | Total Social Actions 🗘 | Clicks to Landing | Page Clicks to Linked                                                                                                    | In Page 🗘 Total Engagement 🗘 | Engagement Rate 🗘                   |
| 6          | 52                  | 1            | 5           | 103                                 | 5,960   | 6,121                  | 0                 | 330                                                                                                    | 6,463                        | 3.3%                                |
|            |                     |              |             |                                     |         |                        |                   |                                                                                                    |                              |                                     |
| 6          | 52                  | 1            | 5           | 103                                 | 5,960   | 6,121                  | 0                 | 330                                                                                                    | 6,463                        | 3.3%                                |
|            |                     |              |             |                                     |         |                        |                   |                                                                                                    |                              |                                     |
|            |                     |              |             |                                     |         | 1                      |                   |                                                                                                    |                              | Show 15 per page ▼                  |
|            |                     |              |             |                                     |         |                        |                   |                                                                                                    |                              |                                     |
|            |                     |              |             |                                     |         |                        |                   |                                                                                                    |                              |                                     |
| Linkedin   | LinkedIn Corporatio | n© 2020      |             |                                     |         |                        |                   |                                                                                                    | Help Center Certified Part   | ners Privacy and Terms $\checkmark$ |
|            |                     |              |             |                                     |         |                        |                   |                                                                                                    |                              |                                     |
|            |                     |              |             |                                     |         |                        |                   |                                                                                                    |                              |                                     |
|            |                     |              |             |                                     |         |                        |                   |                                                                                                    |                              |                                     |

![](_page_47_Picture_1.jpeg)

# Rapports sur les **formulaires Lead Gen** des Document Ads

Choisissez "Conversions et leads" pour la vue de colonnes

- Leads : nombre total de leads collectés grâce à cette campagne
- Ouvertures du formulaire Lead Gen : nombre total d'utilisateurs uniques ayant ouvert un formulaire
- Taux de formulaires Lead Gen remplis : nombre de formulaires envoyés, divisé par le nombre d'ouvertures de formulaires
- ✓ Coût par lead : dépense totale divisée par le total de leads

| Reporting                                                               | Ressources                             |                                                                     |                                        |
|-------------------------------------------------------------------------|----------------------------------------|---------------------------------------------------------------------|----------------------------------------|
|                                                                         |                                        |                                                                     |                                        |
|                                                                         |                                        |                                                                     |                                        |
|                                                                         |                                        |                                                                     |                                        |
|                                                                         |                                        |                                                                     |                                        |
|                                                                         |                                        |                                                                     |                                        |
|                                                                         | •                                      |                                                                     |                                        |
|                                                                         |                                        |                                                                     |                                        |
| in CAMPAIGN MANAGER                                                     |                                        | Eixdex   🐼 Marketing CXO Ac                                         | <sup>count</sup>   🖉   🕐   🕖           |
| CAMPAIGN PERFORMANCE WEBSITE DEMOGRAPHICS ACC                           | DUNT ASSETS 🔻                          |                                                                     |                                        |
| ampaign Groups                                                          | Campaigns                              | Ads                                                                 |                                        |
| Create  Set Status  Bulk Actions                                        |                                        | Performance Chart                                                   | Demographics Export                    |
| document                                                                | Filters (4) 🔻                          | Columns: Conversions & Leads   Breakdown   Time rate                | nge: 3/21/2022 - 4/19/2022 🔻           |
| Campaign Name 🗘 tu                                                      | rn on Ad Spend 🗘 🛛 Leads 🗘 🛛 Lead Form | Opens $\Diamond$ Lead Form Completion Rate $\Diamond$ Cost Per Lead | C Event Registrations C                |
| <ul> <li>1 filtered of 1,407 campaigns</li> <li>Document Ads</li> </ul> | 0 0                                    |                                                                     |                                        |
| ID: 194445084 · Sponsored Content                                       |                                        |                                                                     | Show 15 per page 💌                     |
|                                                                         |                                        |                                                                     |                                        |
|                                                                         |                                        |                                                                     |                                        |
|                                                                         |                                        |                                                                     |                                        |
|                                                                         |                                        |                                                                     |                                        |
| Linkedin Corporation® 2020                                              |                                        | Help Center 0                                                       | Certified Partners Privacy and Terms 🛩 |
|                                                                         |                                        |                                                                     |                                        |
|                                                                         |                                        |                                                                     |                                        |
|                                                                         |                                        |                                                                     |                                        |

![](_page_48_Picture_2.jpeg)

# Vous pouvez exporter les rapports dans Campaign Manager

Les clics sur chaque bouton se trouvent dans le rapport .CSV exporté.

## Suivez ces trois étapes :

Introduction

- 1 Exporter le rapport au format CSV
- 2 Sélectionner le type de rapport
- <sup>3</sup> Rapport de CTA Conversation Ad

## 

## Ce rapport montre le nombre de clics sur chaque bouton.

Il existe des lignes "Total" qui récapitulent les données de chaque colonne. Ignorez ces lignes si vous effectuez vos propres calculs, tableaux croisés dynamiques, etc.

| AF                         | AG    | AH    | AI                        | AJ                   | AK           | AL          |     |
|----------------------------|-------|-------|---------------------------|----------------------|--------------|-------------|-----|
|                            |       |       |                           |                      |              |             |     |
|                            |       |       |                           |                      |              |             |     |
|                            |       |       |                           |                      |              |             |     |
|                            |       |       |                           |                      |              |             |     |
|                            |       |       |                           | -                    |              |             |     |
| Button                     | Sends | Opens | Clicks (Sponsored InMail) | <b>Button Clicks</b> | Banner Click | Link Clicks | Cos |
| Total                      | 0     | 0     | 74                        | 74                   | 0            |             |     |
| of you employees' laboriou | 0     | 0     | 7                         | 7                    | 0            | 0           |     |
| How could this help me?    | 0     | 0     | 11                        | 11                   | 0            | 0           |     |
| Show me more research!     | 0     | 0     | 24                        | 24                   | 0            | 0           |     |
| Learn more about UiPath    | 0     | 0     | 19                        | 19                   | 0            | 0           |     |
| Read Gartner MQ            | 0     | 0     | 5                         | 5                    | 0            | 0           |     |
| Talk to an expert          | 0     | 0     | 2                         | 2                    | 0            | 0           |     |
| Let me talk to an expert   | 0     | 0     | 1                         | 1                    | 0            | 0           |     |
| Show me more research!     | 0     | 0     | 3                         | 3                    | 0            | 0           |     |
| Download now               | 0     | 0     | 2                         | 2                    | 0            | 0           |     |
|                            |       |       |                           |                      |              |             |     |
|                            |       |       |                           |                      |              |             |     |
|                            |       |       |                           |                      |              |             |     |
|                            |       |       |                           |                      |              |             |     |
|                            |       |       |                           |                      |              |             |     |
|                            |       |       |                           |                      |              |             |     |

![](_page_48_Picture_15.jpeg)

Fonctionnement

![](_page_49_Picture_2.jpeg)

Introduction

# Quels indicateurs utiliser pour évaluer les performances de la campagne ?

Évaluez votre campagne selon vos objectifs. Utilisez cette matrice pour vous aider à sélectionner les indicateurs à utiliser pour mesurer votre réussite à chaque étape du funnel.

| Reporting | Ressources |
|-----------|------------|
|           |            |

|               |                                      | Objectif Notoriété<br>de la marque | Objectif<br>Engagement | O<br>Générat |
|---------------|--------------------------------------|------------------------------------|------------------------|--------------|
| Notoriété     | Portée                               | Oui                                | Oui                    |              |
|               | % du document vu                     | Oui                                | Oui                    |              |
|               |                                      |                                    |                        |              |
| Considération | Taux de clics                        | Oui                                | Oui                    |              |
|               | Taux d'engagement                    | Oui                                | Oui                    |              |
|               | Taux d'ouverture<br>du formulaire LG | Non                                | Non                    |              |
|               |                                      |                                    |                        |              |
| Acquisition   | Téléchargements<br>du document       | Oui                                | Oui                    |              |
|               | Taux de remplissage<br>du formulaire | Non                                | Non                    |              |
|               | Coût par lead                        | Non                                | Non                    |              |

 $\ll$ 

![](_page_49_Figure_7.jpeg)

![](_page_50_Picture_0.jpeg)

Indicateur

Clics

Clics de télécharger

Clics viraux télécharger

Clics vers la de destinati

Clics sur la LinkedIn

Total des int

Taux d'engo

Affichages

Affichages

## Achèvemer

# Définitions des indicateurs de reporting

![](_page_50_Picture_16.jpeg)

**REMARQUE** : actuellement, l'indicateur sur les affichages assure uniquement le suivi du pourcentage du document vu dans le fil d'actualité. Nous ne pouvons pas en assurer le suivi une fois le document téléchargé et lu en dehors du fil.

|    | · · ·   |
|----|---------|
| Ke | portina |
|    |         |

Ressources

![](_page_50_Picture_20.jpeg)

|                | Définition                                                                                                    |
|----------------|----------------------------------------------------------------------------------------------------|
|                | Nombre total de clics sur le document. Les clics sont dédupliqués.                                                                                                    |
| ment           | Nombre de clics sur le bouton Télécharger.                                                                                                    |
| de<br>ment     | Nombre de clics sur le bouton Télécharger en provenance des utilisateurs qui<br>partagent une publicité Document Ad via leur propre réseau.                                                                                                    |
| a page<br>tion | Clics des utilisateurs sur l'URL du texte d'introduction.                                                                                                    |
| Page           | Clics des utilisateurs sur l'icône et le nom de la Page.                                                                                                    |
| teractions     | Ensemble des actions sociales et des clics, payants et gratuits.                                                                                                    |
| agement        | Nombre d'interactions divisé par le nombre d'impressions.                                                                                                    |
|                | Part de votre document visible par les utilisateurs (25%, 50%, 75%). L'affichage<br>est calculé en prenant le nombre total de pages vues, divisé par le nombre<br>total de pages du document.                                                            |
| viraux         | Part de votre document visible par les personnes qui ne font pas directement<br>partie de votre audience cible (25%, 50%, 75%). L'affichage est calculé en<br>prenant le nombre total de pages vues, divisé par le nombre total de pages du<br>document. |
| nts            | Nombre d'utilisateurs ayant rempli votre document.                                                                                                    |

![](_page_50_Picture_22.jpeg)

Questions fréquentes

![](_page_51_Picture_1.jpeg)

![](_page_52_Picture_0.jpeg)

# Pour une meilleure qualité de document, nous vous recommandons d'utiliser un fichier PDF

Pour des raisons d'accessibilité, les utilisateurs qui voient votre publicité peuvent télécharger votre document au format PDF quel que soit le type du fichier d'origine. La conversion d'un type de fichier différent en PDF réduit la qualité du document d'origine.

## Utilisez l'une des mises en page standard :

- Letter : 8,5 x 11 po
- Tabloid : 11 x 17 po
- Legal : 8,5 x 14 po
- Statement : 5,5 x 8,5 po
- Executive : 7,25 x 10,5 po
- F
  - A
- A

- B4 : 9,84 x 13,90 po
  - B5 : 6,93 x 9,84 po

![](_page_52_Picture_20.jpeg)

- Folio : 8,5 x 13 po
- A3:11,69 x 16,54 po
- A4:8,27 x 11,69 po

- Letter : 21,59 x 27,94 cm
- Tabloid : 27,94 x 43,18 cm
- Legal : 21,59 x 35,56 cm
- Statement : 13,97 x 21,59 cm
- Executive : 18,41 x 26,67 cm
- Folio : 21,59 x 33,02 cm
- A3:29,69 x 42,01 cm
- A4:21 x 29,69 cm
- B4:24,99 x 35,30 cm
- B5 : 17,60 x 24,99 cm

![](_page_52_Picture_34.jpeg)

![](_page_53_Picture_0.jpeg)

# Conseils et astuces pour la création de documents

## 11111111

## Limiter la taille du document à 100 Mo

Créez un fichier aussi léger que possible pour offrir une expérience de téléchargement optimale. Cette dernière ne doit pas faire perdre de temps aux utilisateurs, car cela pourrait les inciter à abandonner le téléchargement.

![](_page_53_Picture_8.jpeg)

Le rendu des PDF multicouches est médiocre. Pour une expérience optimale, n'oubliez pas <u>d'aplatir</u> le fichier et d'utiliser des liens hypertextes qui ne risquent pas d'être rompus. Remarque : les vidéos et les autres animations ne sont pas prises en charge dans les documents et s'afficheront en tant qu'images statiques.

| _ |  |
|---|--|
|   |  |
|   |  |
|   |  |
|   |  |
|   |  |

## Créer des documents de moins de 10 pages

Les documents sont généralement lus sur mobile ou tablette. Créez donc du contenu concis et accrocheur.

| 66 |  |
|----|--|
|    |  |

Les utilisateurs sont plus susceptibles de lire un document mettant en avant des images, pouvant être parcouru sans avoir à ouvrir l'affichage intégral et visuellement attrayant

Ressources

![](_page_53_Picture_18.jpeg)

## Réduire le nombre de couches de PDF

![](_page_53_Picture_20.jpeg)

## Éviter d'utiliser des CTA (y compris des URL) dans le document

Les liens et les CTA ne sont pas actifs lorsqu'ils sont consultés sur la plateforme LinkedIn. Une fois le document téléchargé, il devient possible de cliquer sur les liens et les CTA.

## Utiliser des images, des puces et des graphiques

>'''  $\bigcirc$ 

## Opter pour une page de couverture attrayante

La couverture de votre document (sa première page) est la première chose que voient les utilisateurs. Il est donc nécessaire qu'elle soit visuellement attrayante.

![](_page_53_Picture_27.jpeg)

**Remarque :** consultez notre <u>guide</u> <u>des bonnes pratiques</u> pour plus de conseils et d'astuces

![](_page_54_Picture_3.jpeg)

# Offrez aux **utilisateurs une expérience de qualité**

Évitez d'utiliser plusieurs colonnes de texte et des polices de petite taille. Un texte réparti sur plusieurs colonnes est plus difficile à lire et à parcourir une fois imprimé sur papier. Par ailleurs, les polices de petite taille fatiguent les yeux des lecteurs.

 Recherchez des combinaisons de couleurs suffisamment contrastées à des fins d'accessibilité. De nombreux outils gratuits permettent de vérifier que le contraste entre vos couleurs est suffisant. Pensez à vérifier ces combinaisons associées à la taille de votre police, car certaines combinaisons sont conformes lorsque la police est trop petite.

 Il est recommandé d'intégrer les polices au PDF lui-même et d'utiliser une police de 8 points minimum.

![](_page_54_Picture_8.jpeg)

Pour voir des tailles de textes différentes sur un post LinkedIn, consultez <u>cet exemple.</u>  $\gg$ 

**《** 

![](_page_54_Figure_12.jpeg)

![](_page_55_Picture_0.jpeg)

# Comment protéger l'accès à un document d'une page

Actuellement, l'objectif de génération de leads n'est pas compatible avec les documents d'une page, car il nécessite d'afficher au moins une page dans le fil de l'utilisateur lors de l'aperçu. Si un tel document est chargé, l'interface utilisateur affichera une erreur.

Pour pallier ce problème, nous vous recommandons d'ajouter une page de couverture à votre document d'une page, afin qu'il fasse deux pages. La page de couverture devient celle affichée dans l'aperçu, que les utilisateurs verront sur leur fil. Ils ne verront la deuxième page qu'après avoir rempli le formulaire Lead Gen. Ressources

## **« »**

![](_page_55_Figure_10.jpeg)

![](_page_56_Picture_2.jpeg)

# Questions sur le produit

Introduction

## Que se passe-t-il si ma Document Ad comporte des vidéos ou des animations ?

Les vidéos et les autres animations ne sont pas prises en charge dans les documents et s'afficheront en tant qu'images statiques.

## Et si mon PDF comporte plusieurs couches?

Les PDF qui utilisent plusieurs couches doivent être <u>aplatis</u> ou fusionnés.

## Comment les Document Ads sont-elles facturées ?

Leur facturation est identique à celle d'une image Sponsored Content standard et s'effectue au CPM ou au CPC.

## Quels sont les standards de visibilité des Document Ads?

Les impressions visibles sont affichées à 100% pendant au moins 200 ms.

## Pourrai-je voir les conversions des Document Ads?

Vous pouvez activer le suivi des conversions pour toutes les campagnes. Notez toutefois que seules les visites de site web sur une URL hors site sont comptabilisées.

## **«** »

Les tags de suivi tiers fonctionnent-ils sur les Document Ads?

Oui, il est possible de gérer le suivi dans CMT pour les Document Ads, si vous utilisez des trackers approuvés.

Les clics sont dédupliqués.

## Quel est l'impact des actions virales sur l'expérience de formulaire Lead Gen ?

Comme avec tous les posts Lead Gen, les impressions virales ne tiennent compte que des pages disponibles en aperçu et ne comprennent pas le remplissage d'un formulaire Lead Gen pour télécharger ou afficher le document complet.

# Les clics sur les documents sont-ils considérés comme des interactions et ont-ils donc un impact sur le taux d'engagement ?

Chaque clic est compté comme une interaction et a donc un impact sur le taux d'engagement. Les clics facturables sont cependant limités au premier clic. Les autres clics ne sont pas facturés.

# Ressources utiles

![](_page_57_Picture_1.jpeg)

![](_page_57_Picture_2.jpeg)

![](_page_58_Picture_0.jpeg)

Fonctionnement

Configuration de votre campagne

## Explorez ces ressources utiles pour en savoir plus

![](_page_58_Picture_5.jpeg)

- LinkedIn Campaign Manager
- Spécifications des Document Ads organiques
- Bonnes pratiques pour les Document Ads •

![](_page_58_Picture_9.jpeg)

![](_page_58_Picture_11.jpeg)

![](_page_58_Picture_13.jpeg)

# Félicitations!

# Vous avez terminé ce guide dédié aux Document Ads sur LinkedIn.

# Merci

![](_page_60_Picture_1.jpeg)